# インターネット低圧工事申込み (たくそう君) 操作マニュアル (街路灯)

2025年4月修正

関西電力送配電株式会社

目 次

#### I.基本的な取扱い

|   | 1.  | お申込み内容 ・・・・・・・・・・・・・・・・・・・・・・・・・・・・・・・・・・・・                    | Ρ. | 基本-1  |
|---|-----|----------------------------------------------------------------|----|-------|
|   | 2.  | 添付書類の提出にあたって ・・・・・・・・・・・・・・・・・・・・・・・・・・・・・・・・・・・・              | Ρ. | 基本- 2 |
|   | 3.  | お申込み内容の変更、取消・・・・・・・・・・・・・・・・・・・・・・・・・・・・・・・・・・・・               | Ρ. | 基本-2  |
|   | 4.  | 受付完了と供給承諾・連系に対する回答(接続供給契約)・・・・・・・・・・・・・・・・・・・・・・・・・・・・・・・・・・・・ | Ρ. | 基本-2  |
|   | 5.  | 料金等の授受                                                         | Ρ. | 基本-3  |
|   | 6.  | 会員情報の変更・・・・・・・・・・・・・・・・・・・・・・・・・・・・・・・・・・・・                    | Ρ. | 基本-3  |
|   | 7.  | 当システムご利用について ・・・・・・・・・・・・・・・・・・・・・・・・・・・・・・・・・・・・              | Ρ. | 基本-4  |
|   | 8.  | 申込書・施工証明書等の保存について ・・・・・・・・・・・・・・・・・・・・・・・・・・・・・・・・・・・・         | Ρ. | 基本-4  |
|   | 9.  | 申込内容の一時保存について ・・・・・・・・・・・・・・・・・・・・・・・・・・・・・・・・・・・・             | Ρ. | 基本-4  |
| - | 10. | 申込内容訂正について ・・・・・・・・・・・・・・・・・・・・・・・・・・・・・・・・・・・・                | Ρ. | 基本-5  |
| - | 11. | ログイン画面の注意事項について・・・・・・・・・・・・・・・・・・・・・・・・・・・・・・・・・・・・            | Ρ. | 基本-5  |

#### Ⅱ. 街路灯一括申込編

| 1.街路灯一括(共通項目入力)画面 ・・・・・・・・・・・・・・・・・・・・・・・・・・・・・・・・・           | ····· P. 街路灯-1   |
|---------------------------------------------------------------|------------------|
| 2.街路灯一括(地点内容登録・新設)画面 ・・・・・・・・・・・・・・・・・・・・・・・・・・・・・・・・・・・・     | ····· P.街路灯-10   |
| 3.街路灯一括(地点内容登録・容量変更)画面 ・・・・・・・・・・・・・・・・・・・・・・・・・・・・・・・・・・・・   | ····· P.街路灯-15   |
| 4. 街路灯一括申込内容確認画面 ······                                       | ····· P.街路灯-20   |
| 5.街路灯一括(地点情報登録・新設)確認画面 ・・・・・・・・・・・・・・・・・・・・・・・・・・・・・・・・・・・・   | ····· P.街路灯-2 2  |
| 6.街路灯一括(地点内容登録・容量変更)確認画面 ・・・・・・・・・・・・・・・・・・・・・・・・・・・・・・・・・・・・ | ····· P.街路灯-2 3  |
| 7.竣工の選択(街路灯一括)画面                                              | ····· P.街路灯-2 4  |
| 8.竣工届(街路灯一括)画面 ······                                         | ····· P.街路灯-2 6  |
| 9.自主検査結果(街路灯一括)画面 ・・・・・・・・・・・・・・・・・・・・・・・・・・・・・・・・・・・・        | ····· P.街路灯-33   |
| 10.竣工届確認(街路灯一括)画面 ・・・・・・・・・・・・・・・・・・・・・・・・・・・・・・・・・・・・        | ····· P.街路灯-36   |
| 11. 画像ファイル送信画面 ・・・・・・・・・・・・・・・・・・・・・・・・・・・・・・・・・・・・           | ····· P. 街路灯-38  |
| 12.竣工届確認(各街路灯検査結果)画面 ······                                   | ····· P. 街路灯-4 0 |
| 13.竣工届確認(各街路灯測定結果)画面 ······                                   | ····· P. 街路灯-4 1 |

# I.基本的な取扱い

#### 1. お申込み内容

- (1)「託送供給等約款」「電気設備に関する技術基準を定める省令」(平成9年通商産業省令第52号)「電力品質確保に 係る系統連系技術要件ガイドライン」「送配電等業務指針」「系統連系技術要件〔託送供給等約款別冊〕」「系統アク セス検討に関する通達」「電気設備の技術基準の解釈」および「個人情報の取扱い」について需要者または発電者 (お客さま)の同意を得たうえでお申込みください。
- (2) 需要者または発電者(お客さま)・小売電気事業者(発電契約者)さまおよび電気工事会社さまに事前に内容を ご調整のうえお申込みください。
- (3) 接続供給開始希望日については、当社の標準処理日数を考慮し、日数に余裕を持ってお申込みください。

※標準処理日数とは?

- ・当社の受付が完了した日から接続供給工事を行うまでの標準的な日数です。
- ・一部の地域や場所(山間部、鉄道線路付近、国道沿い等)、工事費等のお支払い状況および、工事状況や天候、年度末 などの申込みの集中等により標準処理日数以上の日数が必要となる場合がございますので、あらかじめご了承ください。
- ・変圧器吊り換え工事や建柱工事が必要となる場合につきましては、工事費等のお支払い状況および、工事内容により工 期が異なるため、詳細は当社までお問い合わせください。

#### □標準処理日数(新増設申込の場合)

計器工事および引込線工事の場合(営業日)

|       | 送信日 | 1日目 | 2日目  | 4日目 | 6日目 | 7日目    |
|-------|-----|-----|------|-----|-----|--------|
| 小売電気事 | 送信  |     | 受付確認 |     |     |        |
| 業者・電気 |     |     |      |     |     |        |
| 工事会社  |     |     |      |     |     |        |
| 当社    |     | 受付  | 工事付託 |     |     | 接続供給工事 |

#### □標準処理日数(系統連系申込の場合)

連系に対する回答は申込受領から原則1ヶ月以内(10kW 未満の発電設備については6営業日程度)に回答させていただ きます。ただし、パワーコンディショナ(PCS)の種類が新型能動的方式・従来型能動的方式かによって、また申込内容 の不備や当社工事内容等により技術検討にかかる日数が異なる場合がございますので、あらかじめご了承ください。

なお、工事費が必要な場合は、お支払い後の工事付託となりますので、お支払い(竣工)時に工事系日を調整させていた だきます。

#### 2. 添付書類の提出にあたって

添付書類の送付については、申込み画面内の「図面の送付方法」の欄に以下の送付方法をご用意しております。

画像ファイル送信

「画像ファイル送信のお願い」画面でファイルを指定し、送信してください。 送信できるファイル容量は、1ファイルあたり10MBです。

※画像ファイルは、以下の形式(拡張子)に限ります。

\*.bmp、\*.jpg、\*.pdf、\*.dxf、\*.xls、\*.xls、、\*.gif、\*.png ※増設または、減設の場合は、変更する設備(箇所)が分かるよう点線で囲ってください。 ※申込書番号とは、インターネット番号をさします。

(申込書送信後、画面に表示される関西電力送配電のインターネット申込書番号で〇〇 – I 〇〇〇〇〇で表示されます。 受付番号とは異なります。)

#### 3. お申込み内容の変更、取消

お申込み内容を変更、取消しされる場合は、たくそう君の申込一覧画面から「内容訂正」もしくは「取消」にて、速やかに当社まで変更後の内容をご連絡願います。

なお、2025年2月5日時点で申込日(内容訂正日)から15ヶ月以上経過している申込データについては、システ ム上データが削除され変更ができませんので、お手数ですが再度新規でのお申込みをお願いいたします。

※2025年2月6日時点で申込日(内容訂正日)から15ヶ月未満の対象は、工事完了後1ヶ月程度経過するまではシ ステム上データが残りますので、申込一覧画面からお申込み内容の変更が可能です。

#### 4. 受付完了と供給承諾・連系に対する回答(接続供給契約)

#### ■低圧新増設

- (1)小売電気事業者さま、または電気工事会社さまからのお申込み内容が当社で確認できた時点で「申込書番号」を記載した「送信完了画面」を表示しますが、まだ、受付は完了していません。
- (2)受付が完了しても接続供給できないケースがあります。当社が接続供給可能と判断した場合は「接続供給契約申込 一覧画面」の「工程情報の照会」で供給承諾を行った時点でお申込みの接続供給契約が成立したことになります。

#### ■発電量調整供給契約・系統連系

- (1)小売電気事業者(発電契約者)さま、または電気工事会社さまからのお申込み内容が当社で確認できた時点で「申込 書番号」を記載した「送信完了画面」を表示しますが、まだ、受付は完了していません。
- (2)受付、内線設計、技術検討、工事費負担金算定が完了した時点で「連系に対する回答」を申込一覧画面内にて通知いたします。

#### 5.料金等の授受

- (1)供給承諾または連系に対する回答を行うと同時に当社工事に先立ち、臨時工事費、工事費負担金、受託工事費、諸工料等のお支払いが必要な場合、その金額をお知らせいたします。また、ご希望されたお支払方法により、以下のとおりお支払いをお願いします。
  - ・振込用紙をご希望された場合、振込用紙をご指定の請求先へ送付いたしますので、コンビニ、金融機関にてお支払 いください。

コンビニ決済を希望された場合、「申込一覧画面」の「工程照会・お知らせ情報」画面からコンビニ決済番号を確認します。

なお、お支払方法の詳細につきましては、インターネット低圧工事申込(たくそう君)の「<u>工事費のお支払い</u>」を ご参照願います。

(2)竣工済のお申込みで金融機関にてお支払いいただいた場合は、工事の手配等を行う必要があるため、お手数ですが 所管の電気工事受付センターまたはネットワークサービスセンターへ電話連絡をお願いします。

#### 6. 会員情報の変更

- (1) 会員さまのパスワードを含め、下記の情報について会員情報変更画面から会員さまにて直接変更することができま す。
  - ・パスワード
  - ・工事会社名(社名変更等)
  - ・代表者氏名
  - ・組合名称
  - ・組合員番号
  - ・電気工事業法の登録番号、届出番号
  - ・PCメールアドレス
  - ・携帯メールアドレス
  - ・電話番号
  - ・FAX番号
  - ・携帯番号
  - ・携帯所有者
  - ・住所
  - ・主任電気工事士氏名
  - ・主任工事士第1種免状番号
  - ・主任工事士第2種免状番号
  - ・作業者氏名
  - ・作業者免状番号
- (2) ID番号・パスワードについて
- ・当システムを複数で使用される場合、パスワードを変更される際は使用される方へ周知していただきパスワードの不一 致によりお申込みできない場合がありますのでご注意ください。
- \* 定期的に変更していただき、情報の漏洩を未然に防止いただきますようお願いします。
- ・ID番号、パスワードは、第三者に貸与、譲渡しないでください。

- ・第三者のID番号、パスワードを借用してのお申込みはしないでください。
- ・ID番号・パスワードの発行は、原則、1事業者1つとなります。
- (3) 当システムのご利用を中止される場合は、その旨をネットワークサービスセンターにお申出ください。その際、当社 にて I D 番号、パスワードの登録を抹消します。

#### 7. 当システムご利用について

- (1)ご利用にあたり、本書「インターネット低圧工事申込み(たくそう君)操作マニュアル」「確約書」その他当社からのお願い事項を厳守いただけない場合、または、当社業務に支障等があると判断される場合は、インターネット低圧工事申込みをお断りし、ID番号、パスワードの使用を制限させていただく場合があります。
- (2) 一定期間「インターネット低圧工事申込み(たくそう君)」をご利用されない場合、ご利用を中止させていただく場 合があります。
- (3) 当システムに関するお問い合わせにつきましてはネットワークサービスセンターへお尋ねください。

#### 8. 申込書・施工証明書等の保存について

申込書・施工証明書(PDF)等を保存する際は、パソコンにセキュリティーソフトを取り込む等情報の管理に努めて ください。

- 9. 申込内容の一時保存について
- (1)各入力画面の「一時保存」ボタンをクリックすると、それまでに入力された内容を保存し、申込メニュー画面へ戻り ます。
- (2)一時保存データが存在する場合、申込メニュー画面の一番下に「一時保存申込の受付」のエリアが表示されますので、エリア内の「申込」ボタンを押下すると続きの申込ができます。ただし、ボタンを押下した時点で、一時保存データは、削除されます。再度、中断される場合は、入力画面内の「一時保存」ボタンを押下ください。
- (3) 一時保存できるデータ数は、1件です。既に一時保存データがある場合、一時保存できません。
- (4) 一時保存データは、申込メニュー画面の「一時保存申込の受付」エリア内にある「削除」ボタンを押下した場合、削 除できます。

#### 10. 申込内容訂正について

(1)お申込みされた受付データを申込一覧画面に表示します。

「申込内容訂正」ボタンを押下すると、申込画面へ連携し、申込内容の訂正が可能となります。

※工事完了から1ヶ月程度経過しますと一覧表からデータが削除されます

※2025年2月5日時点で申込日(内容訂正日)から15ヶ月以上経過している申込データについては、工事未完了 であってもシステム上データが削除され一覧表に表示されませんので、お手数ですが再度新規でのお申込みをお願い いたします。

#### 11. ログイン画面の注意事項について

| ID番号とパスワードを入力してください            |
|--------------------------------|
| ID番号:                          |
| パスワード:                         |
| ОК                             |
| ✓ ID番号・パスワードを保存する場合はチェックしてください |

| 「インターネット | 低圧工事申 | 込みのご案内 |
|----------|-------|--------|
|          |       |        |

| + | サイトマップを開く |
|---|-----------|
|---|-----------|

- ・パスワードの大文字「ABCD・・・」、小文字「abcd・・・」は区別されますのでご注意願います。
- ・5回連続してパスワードの認証に失敗した場合、当日中のログインはできませんので入力の際は、ご注意願います。
- ・パスワードに関するお問い合わせは、お答えできません。 I D番号、パスワードを忘れた場合は、ネットワークサービ スセンターへお申出いただき、再度、 I D番号およびパスワードをご登録ください。

# Ⅱ. 街路灯一括申込編

# 1. 街路灯一括(共通項目入力)画面

☆画面の概要

街路灯の負荷設備と工事費等の基本情報を入力していただく画面です

|    |                    |                                  |                     | ブラ                                                | 5ウザの「戻る<br>戻る                            | 5] 「進む」「更新<br>入力クリフ                    |                                                      |                      | でください。正常                        | に処理が行われ              | 1ない場合              | があります。               |            |        |     |
|----|--------------------|----------------------------------|---------------------|---------------------------------------------------|------------------------------------------|----------------------------------------|------------------------------------------------------|----------------------|---------------------------------|----------------------|--------------------|----------------------|------------|--------|-----|
|    | _                  |                                  |                     |                                                   | 4                                        | 5                                      | 6                                                    | )                    |                                 |                      |                    |                      |            |        |     |
|    | K                  | <b>E</b> /                       | Æ                   | 接網                                                | 続供給                                      | 契約申込                                   | 書(街路)                                                | 灯一指                  | 「申込み)                           |                      | ***                | ******               | 1.42.63    |        |     |
|    | •=•                | Eの電柱に<br>STEP<br>・負荷設            | 1<br>1:共選<br>11:共選  | ●街路灯<br>頃目のご<br>入情報、コ                             | C、同一機都を<br>登録><br>E事費のお支払                | (新たに設置または)                             | Q督9 る中込を務                                            | 数地点さ                 | れる場合のみこ利                        | 用いたたけます              | 。 お手続き             | 方法は下記0               | 280        | C9.    |     |
|    | <                  | STEP<br>・新設の                     | 2:地点<br>場合は、        | 情報のご                                              | 登録><br>のお名前、所在                           | 地、引込柱、接続体                              | 共給開始希望日な<br>BWA668日かどを                               | どを登録                 |                                 |                      |                    |                      |            |        |     |
|    | <                  | · 加州政<br>(STEP:<br>· 入力内         | 3:入力<br>1容確認[       | 内容のご                                              | □用待定番号、<br>「確認><br>登録内容を確認               |                                        | 1964 <b>-</b> E C /a C /d                            |                      |                                 |                      |                    |                      |            |        |     |
|    | ų                  | (上となり                            | ます。な                | お、一旦                                              | -<br>お申込みいた;                             | だいた後は、個別に                              | 申込番号を発行い                                             | いたします                | すので、竣工届は:                       | エ事完了の都度員             | 見施いただ。             | くこともでき               | ます.        |        |     |
| 1  | * /                | '*'付き<br>N売電気<br>小売電気            | の項目<br>事業者<br>(事業)  | は入力必<br>コート*<br>計名                                | M順です。                                    |                                        | 1                                                    |                      | ٦                               |                      |                    |                      |            |        |     |
| 2  | 1. ;               | 共通項目を                            | を入力し                | ってくださ                                             | ±い。                                      |                                        |                                                      |                      | <u> </u>                        |                      |                    |                      |            |        |     |
| 4  |                    | *申<br>接続送<br>メ                   | も込種別<br>電サービ<br>ニュー | 2                                                 | ▲灯定額接続                                   | 総重サービス                                 | 3 *担当月                                               | б                    |                                 | ~                    | 供                  | 給方式                  | ¥          | 相2線式10 | 0 V |
|    | 5<br>新             | *<br>設の機器(:                      | *用途<br>は新、既         | 設の機器に                                             | 大分類<br>公衆街路灯<br>は既を選択くだ                  | さい。 負荷                                 | *小分類<br> <br> <br>                                   | ✓<br>± 256           | 4                               |                      | .7.7 相创)           |                      |            |        |     |
| 6  | 新                  | 規:既設                             |                     |                                                   | 機器名称(                                    | 全角力ナ英数字)                               |                                                      |                      | 分類<br>~                         | 単化                   | 立<br>~             | 容量<br>(半角数字)         | 台数<br>1    | 季節     | ~   |
| 7  | *                  | 取付器具の<br><b>前図】</b>              | の用意                 | Ē                                                 | ~                                        | *取付器具の設置                               |                                                      | ~                    | *配線工事                           |                      | ~                  | *自動点<br>(ライト         | i滅器<br>レー) | -      | ľ   |
|    |                    |                                  | +                   | _                                                 |                                          | 電柱取付                                   | 下記事項につい                                              | いて確認し                | いただき、地点登録<br>たください。             | 8画面で「器具値             | IT」「高る             | さ」「当社設行              | 着との        |        |     |
|    |                    |                                  | Ŧ                   |                                                   | 当社設備との<br>離隔                             |                                        | <ul> <li>街灯器具</li> <li>街灯器具</li> <li>は当社設</li> </ul> | の高さは<br>の頂部か<br>備との離 | 、歩道で3m以上<br>ら0.6m以上(<br>隔が必要です。 | 、車道で4.5)<br>変圧器がある場合 | m以上離隔<br>合は、器具     | が必要です。<br>の頂部から1.    | 0m以上       | 3      |     |
|    |                    |                                  | ľ                   | Ì                                                 | 器具の                                      |                                        | 当社設備                                                 | との離隔                 | 1001T                           |                      |                    |                      |            |        |     |
|    |                    |                                  |                     |                                                   | 高さ                                       |                                        |                                                      |                      |                                 |                      |                    |                      |            |        |     |
| 2  | 510                | 「者さまの                            | の情報な                | ◆<br>参加<br>シスカレフ                                  | tor事進                                    |                                        |                                                      |                      |                                 |                      |                    |                      |            |        |     |
| 8  | #6.<br>;;          | F記項目を<br>また下記項                   | 含み、当日の内容            | 画面で変                                              | 更した内容は、<br>済の会員情報と                       | 会員情報へ反映され<br>同じ場合は、「会員                 | lません。ご注意<br>遺情報取得」ボタ                                 | ください。<br>ンを押して       | 、会員情報を貼付                        | してください。              |                    | 2                    | 員賃報取得      |        |     |
| 9  | *电                 | 気工事店名<br>住所 (全)                  | 。(全角)<br>角)         |                                                   |                                          |                                        |                                                      |                      |                                 |                      |                    |                      |            | -      |     |
| 11 | *竜                 | 話番号(半                            | 角数字)                |                                                   | ]-[                                      |                                        |                                                      |                      |                                 |                      |                    |                      |            |        |     |
| 12 | ٩                  | Mailア<br>(半角英数                   | ドレス<br>(文字)         | P C<br>携帯                                         |                                          |                                        |                                                      |                      |                                 |                      |                    |                      |            | -      |     |
| 13 |                    | *登録・届:<br>(半角英数                  | 出番号<br>((字)         |                                                   | (携帯所有                                    | 着・全角)                                  | 14 組合情                                               | ()<br>(1962 ()       | 用合名・全角)<br>用合用証券目・半角英数5         | ar)                  |                    |                      |            | 1      |     |
| 15 | *đ                 | 8申込み者                            | (全角)                |                                                   |                                          |                                        |                                                      | 表帯番号・                | 半角数字)                           | ※ 東京<br>取れる)         | 工事の責任者さ<br>携帯番号を入力 | rまの影名前と、E<br>してください。 | 中ご連続の      |        |     |
| 3. | 需要                 | 要者さまの                            | こ連絡                 | 先を入力                                              | っしてください                                  | ۱ <sub>o</sub>                         |                                                      |                      |                                 |                      |                    |                      |            | -      |     |
| 16 |                    |                                  |                     | 郵便<br>市区                                          | 番号(半角数字<br>町村名(全角)                       | =)                                     | Ŧ [                                                  | -                    | 8                               | 3 17748              |                    |                      |            |        |     |
|    |                    | *ご連絡共                            | в                   | 町<br>番地<br>建物                                     | 字・週名(全月<br>(全角)<br>名(全角)                 | 3)                                     |                                                      |                      |                                 |                      |                    |                      |            |        |     |
| 18 | *:直彩               | 8先氏名(                            | カナ)                 | · #地の<br>17 連絡                                    | <ul> <li>スカ漏れにご注意く</li> <li>先</li> </ul> | ごださい。<br>マレント<br>TE                    | L(半角数字)                                              | (                    | )                               | -                    |                    |                      |            | -      |     |
| 19 | ()<br>*運<br>(個     | 全角力于英数<br>縮先氏名(源<br>(全角)<br>(全角) | (子)<br>(子)<br>8等)   |                                                   |                                          |                                        |                                                      |                      |                                 |                      |                    |                      |            | -      |     |
| 4. | 工 <b>3</b><br>※社社/ | 事費が発生<br>入得調灯を取け                 | した場                 | 合のご請<br>(4、1+章)                                   | i求先を入力し<br>IF発生いたします。                    | ってください。                                |                                                      |                      |                                 |                      |                    |                      |            |        |     |
| 20 |                    | お支:                              | 払いは                 | <ul><li>小売</li><li>コンビ</li></ul>                  | 電気事業者さま<br>二決済 <mark>詳細は</mark>          | <ul> <li>小売電気事</li> <li>こちら</li> </ul> | 業者さま以外(小                                             | 、売電気事                | 業者さまの代理)                        | ※工事費ご入会る             | 寝認後の工員             | <b>月日調整</b> となり      | )ます。       |        |     |
|    |                    | *お支払<br>方法                       | 3                   | <ul> <li>マンビニ</li> <li>おう</li> <li>振込用</li> </ul> | :決済を選択した<br>[払いはコンビ]<br> 紙送付(金融株         | と場合においても、《<br>ニ決済番号でお願い!<br>機関・コンビニエンス | 後日適格請求書を<br>申し上げます。<br>スストア等でお支                      | お送りいけ                | たしますので、以下<br>す。)                | Fの請求書送付先             | 情報をご入              | カ下さい。                |            |        |     |
|    | Ξ                  |                                  | ð                   | Kコンビニ<br>S申込みの                                    | に決済の領収書<br>D際はご注意い                       | 名と適格請求書の請?<br>ただきますようお願い               | 成名が相違する場<br>い申し上げます。                                 | 合、仕入                 | 税額控除を正しく多                       | 受けれない可能性             | がございま              | すので、                 |            |        |     |
|    | 費のお支               | -                                |                     | ()<br>(請求書送                                       | (行名義 (宛名)                                |                                        |                                                      |                      | SORE LANS                       |                      | 000217             | COLCUS.              |            |        |     |
|    | 払                  | 病水害<br>(適格請<br>求書)<br>送付先        |                     | *「請求書<br>*コンビニ                                    | ■送付名義(宛<br>ニ決済をご選択                       | 名) 」<br>がコンビニ決<br>の場合、「請求書送            | 済の領収書名義と<br>約名義 (宛名) 」                               | なります                 | は最大15文字とな                       | とります.                |                    |                      |            | 4      |     |
|    |                    |                                  |                     | 郵便番号<br>*市区町村<br>町・字・道                            | (半角数字)<br> 名 (全角)<br> 通名 (全角)            | T                                      | -                                                    |                      | 12/11/2 (1)                     |                      |                    |                      |            |        |     |
|    |                    |                                  | 1                   | ●地・建物<br><再物の入力                                   | 勿名 (全角)<br>漸れにご注意くださ                     | tur.                                   |                                                      |                      |                                 |                      |                    |                      |            |        |     |

| No. | 入力項目           | 説 明                                 |
|-----|----------------|-------------------------------------|
|     |                | 小売電気事業者コードを入力し、「検索」ボタンを押下します。       |
|     |                | 登録されている小売電気事業者名が自動で表示されます。          |
| 1   | 小売電気事業者コード<br> |                                     |
|     |                | <入力項目チェック>                          |
|     |                | 半角英数字以外はエラーとなります。                   |
|     |                | 申込みの種別を選択します。                       |
| 2   | 申込種別           | ※新たに設置する場合(新設)                      |
|     |                | ※既にある設備を増減する場合(増設/減設)               |
| 3   | 担当所            | 工事担当の配電営業所を選択します。                   |
| 4   | 接続送電サービスメニュー   | 電灯定額接続送電サービスが自動で表示されます。             |
|     |                | 用途(小分類)を選択します。                      |
|     |                | 用途を選択する時にカーソルをあてると説明を表示します。         |
|     |                | 用途(小分類)で「その他」を選択した場合は、右欄に具体的用途の入力が必 |
| 5   | 用述(小刀規)        | 要です。                                |
|     | その他            |                                     |
|     |                | <入力項目チェック>                          |
|     |                | 全角文字以外はエラーとなります。                    |

| No. | 入力項目           | 説明                                                                                                    |
|-----|----------------|----------------------------------------------------------------------------------------------------|
|     |                | ○新・既<br>「新」・・・新たに機器を取付ける場合、選択します。<br>※申込種別の選択項目で「新設」を選択した場合、自動編集します。<br>「既」・・・既に機器が設置されている場合、選択します。                     |
|     |                | ○機器名称<br>機器名称を入力します。<br>※分類の項目で機器名称が明確な場合は、入力不要です。<br><入力項目チェック><br>全角力ナ英数字以外はエラーとなります。                                 |
| 6   | <b>壶</b> 与烨架 1 | ○分類<br>使用機器の分類を選択します。<br>分類を選択する時にカーソルをあてると説明を表示します。                                                                    |
| 0   | 电以成奋工          | ○単位<br>使用機器の分類により単位が複数ある場合、単位を選択します。<br>(単位が固定の場合は自動表示します)                                                              |
|     |                | ○容量<br>分類で選択した項目の単位(W)(V A)(HP=馬力)を半角数字(4 桁以<br>内)で入力します。                                                               |
|     |                | ○台数<br>取付台数を半角数字(1桁)で入力します。                                                                                             |
|     |                | ○季節<br>使用季節を選択します。                                                                                                    |
|     |                | <ul> <li>○取付器具の用意</li> <li>取付器具の用意箇所を選択します。</li> <li>なお、「関西電力送配電」を選択した場合は、工事費等の「請求書」を郵送します。</li> </ul>                  |
| 7   | 取付器具関係         | ○取付器具の設置<br>取付器具の設置箇所を選択します。                                                                                            |
|     |                | ○配線工事 配線工事の設置箇所を選択します。                                                                                                  |
|     |                | <ul> <li>○自動点滅器(ライトレー)</li> <li>器具内蔵型でない場合は、当社負担で設置します。</li> <li>ただし、水銀灯等の大型器具の場合は、電気工事店さまでご用意していただく場合があります。</li> </ul> |

| No. | 入力項目         | 説明                                  |
|-----|--------------|-------------------------------------|
|     |              | 施工者情報は、「会員情報取得」ボタンを押下することで、登録されている内 |
|     |              | 容が引き継がれ、表示されます。                     |
| 8   | 施工者さまの情報     | ※当画面で変更した施工者情報は、会員情報画面へ反映されません。     |
|     |              | ※変更情報を反映させる場合は、「会員情報変更画面」で変更をお願いしま  |
|     |              | र्च.                                |
|     |              | 訂正する場合は、全角文字で入力します。                 |
| 9   | <br>  電気丁事店名 |                                     |
|     |              | <入力項目チェック>                          |
|     |              | 全角文字以外はエラーとなります。                    |
|     |              | 訂正する場合は、全角文字で入力します。                 |
| 10  | <br>  住所     |                                     |
|     |              | <入力項目チェック>                          |
|     |              | 全角文字以外はエラーとなります。                    |
|     |              | 訂正する場合は、半角数字で入力します。                 |
| 11  | <br>  電話番号   |                                     |
|     |              | <入力項目チェック>                          |
|     |              | 半角数字かつ11桁でなければエラーとなります。             |
|     |              | ○ P C メールアドレス                       |
|     |              | 訂正する場合は、半角英数字で入力します。<br>            |
|     |              | <入力項目チェック>                          |
|     |              | 2文字以上の半角英数字以外はエラーとなります。<br>         |
|     |              |                                     |
|     |              |                                     |
|     |              |                                     |
| 12  | Mailアドレス     |                                     |
|     |              | 2 文字以上の年用央数子以外はエラーとなります。            |
|     |              | ○携帯所有者                              |
|     |              | 「訂正する場合は、全角文字で入力します。                |
|     |              |                                     |
|     |              | 2文字以上の全角文字以外はエラーとなります。              |
|     |              |                                     |
|     |              | してください。                             |
|     |              | 訂正する場合は、半角英数字で入力します。                |
|     |              | ※登録番号および届出番号のない方は、入力欄全てに「9」を入力してくだ  |
|     |              | さい。                                 |
| 13  |              |                                     |
|     |              | <入力項目チェック>                          |
|     |              | 半角英数字以外はエラーとなります。                   |

| No. | 入力項目             | 説 明                                                                                                    |
|-----|------------------|----------------------------------------------------------------------------------------------------|
|     |                  | ○組合名                                                                                                    |
|     |                  | 訂正する場合は、全角文字で入力します。                                                                                                    |
|     |                  | < 入力項目チェック>                                                                                                    |
|     |                  | 2文字以上の全角文字以外はエラーとなります。                                                                                                    |
| 14  | 組合情報             |                                                                                                    |
|     |                  |                                                                                                    |
|     |                  | 訂正する場合は、半角英数字で入力します。<br>                                                                                                    |
|     |                  | <入力項目チェック>                                                                                                    |
|     |                  | 半角英数字以外はエラーとなります。                                                                                                    |
|     |                  |                                                                                                    |
|     |                  | 訂正する場合は、全角で入力します。                                                                                                    |
|     |                  | <入力項目チェック>                                                                                                    |
|     |                  | 全角以外はエラーとなります。<br>                                                                                                    |
| 15  | お甲込者さま<br>       |                                                                                                    |
|     |                  |                                                                                                    |
|     |                  | 目止する場合は、全角で入力します。                                                                                                    |
|     |                  |                                                                                                    |
|     |                  | 半角数字以外は上フーとなります。                                                                                                    |
|     |                  |                                                                                                    |
|     |                  | 検索方法は次の3種類かあります。                                                                                                    |
|     |                  |                                                                                                    |
|     |                  | ※郵便番号から検索いたたいた際に、該当しない場合は、「都道府県からの                                                                                                    |
|     |                  | 任所検系」もしくは、「地図からの任所検系」より検系くたさい。                                                                                                    |
| 40  |                  |                                                                                                    |
| 16  | こ理給尤(住所)<br>     |                                                                                                    |
|     |                  | ※ 動使留ちは「地図情報画面」から快楽した場合、 自動衣示されません                                                                                                    |
|     |                  | (動使留亏は仕息入刀項日です)                                                                                                    |
|     |                  |                                                                                                    |
|     |                  | 、 (人) 項目 デエックク<br>・ 郵便 番号・ 7 立字 の 半色 物 字 い ぬ け エ ラ と たい り ま す                                                                                                    |
|     |                  | ・                                                                                                    |
|     |                  |                                                                                                    |
|     |                  | 而安省(町谷とよ)のと连桁ル电面面与で八月しより。                                                                                                    |
| 17  | ご連絡先(電話番号)       |                                                                                                    |
|     |                  | ビスの項目 ディッシン     ビーン     ビー     ビー     ビー     ビ |
|     |                  |                                                                                                    |
|     |                  |                                                                                                    |
| 18  | 連絡先氏名(カナ)        | <入力項目チェック>                                                                                                    |
|     |                  |                                                                                                    |
|     |                  | 需要者(お客さま)の氏名を入力します。                                                                                                    |
|     | <br>  連絡先氏名(漢字)  |                                                                                                    |
| 19  | <br>  (個人名・会社名等) | <入力項目チェック>                                                                                                    |
|     |                  | 全角以外はエラーとなります。                                                                                                    |

| No. | 入力項目    | 説 明                                                                                                    |
|-----|---------|----------------------------------------------------------------------------------------------------|
|     |         | 1. 共通項目の「配線工事」で「関西電力送配電」を選択した場合、入力可<br>能とな<br>ります。                                                                                                    |
|     |         | ○お支払い者<br>工事費が発生した場合に支払いされる方を選択します。                                                                                                    |
|     |         | ○お支払方法<br>お支払方法を選択します。<br>※コンビニ決済を希望された場合、「申込一覧」の「工程照会・お知らせ情報」<br>画面からコンビニ決済番号を確認します。                                                                                                    |
|     |         | ○請求書(適格請求書)送付先区分<br>適格請求書送付先を選択します。                                                                                                    |
|     |         | ○請求書送付先名義(宛名)                                                                                                    |
| 20  | 工事費のお支払 | <ul> <li>請求書送付先名義を全角文字で入力します。</li> <li>※コンビニ決済を希望された場合、請求書送付先名義(宛名)がコンビニ決済の領収書名義となります。</li> <li>&lt;入力項目チェック&gt;</li> <li>・全角文字以外はエラーとなります。</li> <li>・コンビニ決済を希望された場合、16文字以上入力がある場合はエラーとなります。</li> </ul> |
|     |         | <ul> <li>○住所</li> <li>適格請求書送付先を選択します。</li> <li>検索方法は、次の2種類があります。</li> <li>・郵便番号からの住所検索</li> <li>※郵便番号から検索いただいた際に、該当しない場合は、「都道府県からの住所検索」より検索ください。</li> <li>・都道府県からの住所検索</li> </ul>                       |
|     |         | <入力項目チェック><br>・郵便番号:7文字の半角数字以外はエラーとなります。<br>・住所:全角文字以外はエラーとなります。                                                                                                    |

# (2) ボタンの処理内容

| No. | ボタン名        | 処理内容                      |
|-----|-------------|---------------------------|
|     | 「検索」ボタン     | 「小売事業者検索画面」を表示します。        |
| (1) | (小売事業者コード)  | 入力された小売事業者コードに応じて検索を行います。 |
| 2   | 「会員情報取得」ボタン | 登録されている内容が引き継がれ、表示されます。   |
| 3   | 「住所検索」ボタン   | 「住所検索画面」を表示します。           |
| 4   | 「戻る」ボタン     | 直前の画面へ連携します。              |
| 5   | 「入力クリア」ボタン  | 入力している全ての内容をクリアします。       |
| 6   | 「次へ」ボタン     | 選択された申込区分に応じて画面連携します。     |

| エラーメッセージ                   | チェック内容                                                                                                    |  |  |  |  |  |  |  |
|----------------------------|----------------------------------------------------------------------------------------------------|--|--|--|--|--|--|--|
| 用途(小分類)を入力してください           | 用途(小分類)に入力がない場合はエラーとなります。                                                                                                    |  |  |  |  |  |  |  |
| その他用途を入力してください             | 用途(小分類)に「その他」を選択した場合、その他(フリー入力欄)に入<br>カがなければエラーとなります。                                                                                                    |  |  |  |  |  |  |  |
| 電話番号は市外局番から入力して<br>ください    | 需要者(お客さま)電話番号が下記入力パターン以外はエラーとなります。          パ       連       市       市         タ       連       市       市         月       A       内       内         1       ○       ○       ○         2       -       -       -         凡例:「○」・・・入力あり       「-」・・・入力なし |  |  |  |  |  |  |  |
| 負荷設備機器を正しく入力してく<br>ださい     | 負荷設備機器は下記のパターン以外はエラーとなります。                                                                                                    |  |  |  |  |  |  |  |
| <br>負荷設備を入力してください          | 負荷設備が1件も入力されていない場合はエラーとなります。                                                                                                    |  |  |  |  |  |  |  |
| 電話番号の入力桁数が正しくあり<br>ません     | 需要者(お客さま)電話番号の「市外局番、市内局番、市内番号」の合計桁<br>数が10桁または11桁でなければエラーとなります。                                                                                                    |  |  |  |  |  |  |  |
| 連絡先住所を正しく入力してくだ<br>さい      | 連絡先住所が下記入力パターン以外はエラーとなります。          パ       住       住         夕       所       所         1       〇       〇         2       〇       -         3       〇       -         凡例: 「〇」・・・入力あり       「–」・・・入力なし                                                |  |  |  |  |  |  |  |
| 連絡先電話番号は市外局番から入<br>カしてください | 連絡先電話番号が下記入力パターン以外はエラーとなります。<br>パ 連 市 市 市 ク 絡 外 内 内 高 番 号<br>1 ○ ○ ○ ○<br>2                                                                                                    |  |  |  |  |  |  |  |

| エラーメッセージ                                             |                                               | チェック内容          |       |             |             |             |                    |  |
|------------------------------------------------------|-----------------------------------------------|-----------------|-------|-------------|-------------|-------------|--------------------|--|
| お支払い方法を選択してください                                      | 「コンビニ決済」および「振込用紙送付」のどちらかに選択がなければエラ<br>ーとなります。 |                 |       |             |             |             |                    |  |
| 請求書(適格請求書)送付先を選択<br>してください                           | 何                                             | も選択す            | きれてい  | いなけれ        | ばエラ         | ーとな         | ります。               |  |
| コンビニ決済を選択している場合、                                     |                                               |                 |       |             |             |             |                    |  |
| 請求書送付名義は15文字以下で                                      | 1                                             | 6 文字以           | 人上入力  | ゕ゙ある        | 場合工         | ラーと         | なります。              |  |
| 入力してください                                             |                                               |                 |       |             |             |             |                    |  |
|                                                      | 郵                                             | 送先住萨            | 所が下言  | 己入力ノ        | (ターン        | √以外は        | エラーとなります。          |  |
|                                                      |                                               | パターン            | 郵便番号  | 住<br>所<br>1 | 住<br>所<br>2 | 住<br>所<br>3 |                    |  |
| まずま(海杦詩で書)洋付生住所を                                     |                                               | 1               | 0     | 0           | 0           | 0           |                    |  |
| 市水省(通信時水省) 区内九日/小で<br>正しく入力してください                    |                                               | 2               | 0     | 0           | 0           | -           |                    |  |
|                                                      |                                               | 3               | 0     | 0           | _           | -           |                    |  |
|                                                      |                                               | 4               | 1     | -           | -           | -           |                    |  |
|                                                      |                                               | 凡例              | :[0]• | · ・ 入       | 、カあり        | – ۲         | 」・・・入力なし           |  |
|                                                      | ※ただし、送付先が「電気使用場所へ郵送」の場合、郵便番号はブラ               |                 |       |             |             |             |                    |  |
|                                                      | ンクでも0 K となります。                                |                 |       |             |             |             |                    |  |
| 1 1 1 1 1 1 1 1 1 1 1 1 1 1 1 1 1 1 1                | 連約                                            | 各先氏名            | (カナ   | )の入         | 力可能相        | 行数チェ        | rック                |  |
| ハノリ能入子奴(海日・十) () () () () () () () () () () () () () | 入力                                            | っされた            | 文字数   | (濁音         | ・半濁音        | 音は2文        | z字換算)が入力可能桁数(40文字) |  |
| ×ナノ で起んしいまり                                          | を超                                            | を超える場合エラーとなります。 |       |             |             |             |                    |  |

#### 2. 街路灯一括(地点内容登録・新設)画面

☆画面の概要

新設の街路灯の設置場所、ご契約名義、電柱番号等の詳細情報を入力していただく画面です。

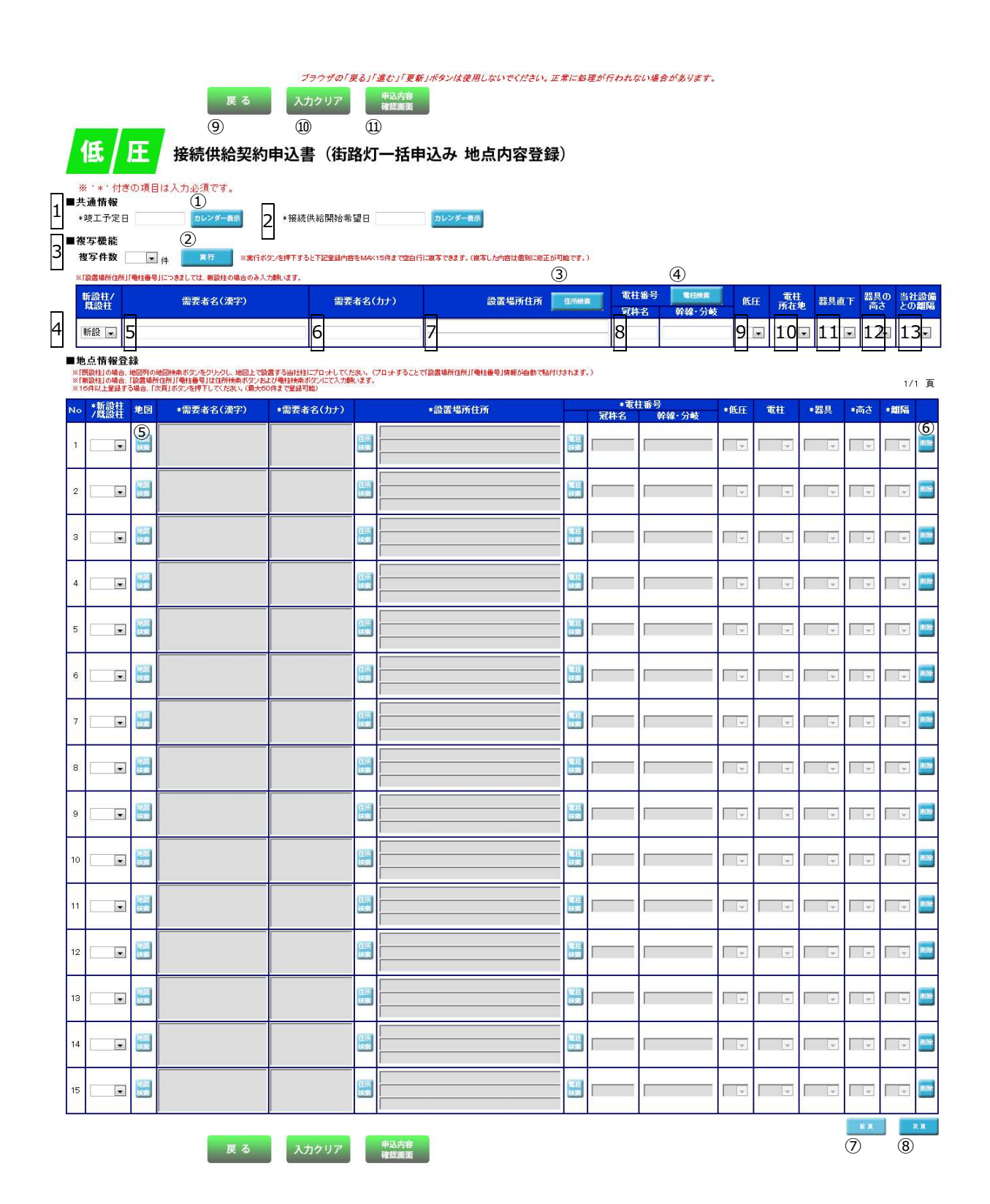

| No.    | 入力項目                           | 説 明                                    |
|--------|--------------------------------|----------------------------------------|
|        |                                | 竣工予定日を西暦で入力します。                        |
|        | 竣工予定日                          | ※カレンダー表示をクリックすることによりカレンダーを表示し、日付をク     |
| -<br>- |                                | リックすることで年月日を貼付けします。                    |
|        |                                |                                        |
|        |                                | <入力項目チェック>                             |
|        |                                | 半角数字以外はエラーとなります。                       |
|        |                                | 接続供給開始希望日を西暦で入力します。                    |
|        |                                | ※カレンダー表示をクリックすることによりカレンダーを表示し、日付をク     |
|        |                                | リックすることで年月日を貼付けします。                    |
|        |                                | ※過去の日付では、お申込みできませんのでご注意願います。           |
| 2      | 接続供給開始希望日                      | ※接続供給開始希望日が7営業日未満の場合は、警告メッセージを表示しま     |
|        |                                | व.                                     |
|        |                                |                                        |
|        |                                | <入力項目チェック>                             |
|        |                                | 半角数字以外はエラーとなります。                       |
|        |                                | 当社営業日以外はエラーとなります。                      |
| 3      | 複写件数                           | 地点情報登録に複写したい件数を入力します。                  |
|        | 新設柱/既設柱                        | 地点情報登録に複写したい「引込柱項目」を選択します。             |
| 4      | (複写機能)                         |                                        |
|        | (地点情報登録)                       |                                        |
|        | 需要者名(漢字)<br>(複写機能)<br>(地点情報登録) | 地点情報登録に複写したい「需要者名(漢字)」を入力します。          |
| L.     |                                |                                        |
|        |                                | <入力項目チェック>                             |
|        |                                | 2 文字以上の全角文字以外はエラーとなります。                |
|        |                                | 地点情報登録に複写したい「需要者名(カナ)」を入力します。          |
| 6      |                                |                                        |
|        | (地点情報登録)                       | <入力項目チェック>                             |
|        |                                | 2文字以上の全角カナ、英数字、記号"("")""-"以外はエラーとなります。 |
|        |                                | 地点情報登録に複写したい「設置場所住所」を入力します。            |
| 7      | (複写機能)                         |                                        |
|        | (地占情報登録)                       | <入力項目チェック>                             |
|        |                                | 2 文字以上の全角文字以外はエラーとなります。                |
|        |                                | 地点情報登録に複写したい「電柱番号」を入力します。              |
|        | 電柱番号                           |                                        |
| 8      | (複写機能)                         | <入力項目チェック>                             |
|        | (地点情報登録)                       | 冠称名は、1~7桁の半角文字以外はエラーとなります。             |
|        |                                | 幹線・分岐は、1~11桁の半角英数字以外はエラーとなります。         |
|        | 低圧                             | 地点情報登録に複写したい「低圧設備」有無を選択します。            |
| 9      | (複写機能)                         |                                        |
|        | (地点情報登録)                       |                                        |

| No. | 入力項目     | 説 明                           |
|-----|----------|-------------------------------|
|     | 電柱所在地    | 地点情報登録に複写したい「電柱所在地」を選択します。    |
| 10  | (複写機能)   |                               |
|     | (地点情報登録) |                               |
|     | 器具直下     | 地点情報登録に複写したい「器具直下」の道路を選択します。  |
| 11  | (複写機能)   |                               |
|     | (地点情報登録) |                               |
|     | 器具の高さ    | 地点情報登録に複写したい「器具の高さ」を選択します。    |
| 12  | (複写機能)   |                               |
|     | (地点情報登録) |                               |
|     | 当社設備との離隔 | 地点情報登録に複写したい「当社設備との離隔」を選択します。 |
| 13  | (複写機能)   |                               |
|     | (地点情報登録) |                               |

(2) ボタンの処理内容

| No.  | ボタン名                               | 処理内容                                |
|------|------------------------------------|-------------------------------------|
|      | 「カレンダー表示」 ボタン                      | カレンダーを表示し、選択された年月日を登録します。           |
| 1    | (竣工予定日、接続供給開                       | 尚、カレンダーの初期表示は現在の年月日を選択した状態で表示し、未来11 |
|      | 始希望日)                              | ヶ月の表示が可能です。                         |
|      |                                    | 複写項目に登録した内容を地点情報登録欄の各項目へ複写件数分貼り付けし  |
|      |                                    | ます。                                 |
|      | 「住所検索」ボタン                          | 「住所検索画面」を表示します。                     |
| 3    | (複写機能)                             |                                     |
|      | (地点情報登録)                           |                                     |
|      | 「電柱検索」ボタン                          | 「電柱検索画面」を表示します。                     |
| 4    | (複写機能)                             |                                     |
|      | (地点情報登録)                           |                                     |
|      | 「地図検索」ボタン<br>(集団受付・街路灯一括受<br>付 共通) | 「住所・電柱番号検索画面」を表示します。                |
|      |                                    | (a)住所から検索                           |
|      |                                    | (b)郵便番号から検索                         |
|      |                                    | ※郵便番号から検索いただいた際に、該当しない場合は、「住所から検索」  |
| G    |                                    | もしくは、「電柱番号から検索」より検索ください。            |
|      |                                    | (c)電柱番号から検索                         |
|      |                                    |                                     |
|      |                                    | ※地図サーバーが停止している場合は、次の警告メッセージを表示します。  |
|      |                                    | 「システムメンテナンス中のため、地図機能が使用できません。恐れ入ります |
|      |                                    | が、住所検索ボタンから特定をお願いします。」              |
| 6    | 「削除」ボタン                            | 選択行を削除します。                          |
| 7    | 「前頁」ボタン                            | 前頁に画面が切替ります。                        |
| 8    | 「次頁」ボタン                            | 次頁に画面が切替ります。                        |
| 9    | 「戻る」ボタン                            | 直前の画面へ連携します。                        |
| 10   | 「入力クリア」ボタン                         | 入力している全ての内容をクリアします。                 |
|      | 「申込内容確認画面」                         | 申込内容確認画面へ連携します。                     |
| (II) | ボタン                                |                                     |

| エラーメッセージ                                                                 | チェック内容                                                                                                    |
|--------------------------------------------------------------------------|----------------------------------------------------------------------------------------------------|
| 接続供給開始希望日より後の日は<br>入力できません                                               | 竣工予定日より接続供給開始希望日が過去日の場合はエラーとなります。                                                                                           |
| 竣工予定日を正しく入力してくだ<br>さい                                                    | 竣工予定日が申込日より1年を超過または1年以上過去に遡る場合はエラ<br>ーとなります。                                                                                |
| 接続供給開始希望日が当社営業日<br>ではありません                                               | 接続供給開始希望日が当社営業日以外であればエラーとなります。                                                                                              |
| 接続供給開始希望日まで7営業日<br>未満のため、送電が間に合わない場<br>合があります                            | 接続供給開始希望日のチェック(申込訂正の場合と竣工画面は警告)<br>申込年月日+7営業日(申込年月日が営業日でない場合は、申込年月日の翌<br>営業日+7営業日)を確保できていない場合、警告メッセージを表示します。                |
| 接続供給開始希望日まで 7 営業日<br>未満のため、入力できません                                       | 接続供給開始希望日のチェック(新規申込の場合、エラー)<br>申込年月日 + 7 営業日(申込年月日が営業日でない場合は、申込年月日の翌<br>営業日 + 7 営業日)を確保できていない場合、エラーとなります。                   |
| 入力可能文字数(濁音・半濁音は2<br>文字)を超えています                                           | 連絡先氏名(カナ)の入力可能桁数チェック<br>入力された文字数(濁音・半濁音は2文字換算)が入力可能桁数(40文字)<br>を超える場合エラーとなります。                                              |
| 地点情報登録を入力してください                                                          | 地点情報登録覧に入力が1件もない場合はエラーとなります。                                                                                                |
| 地点内容登録は1頁につき最大1<br>5件のため、複写できません                                         | 実行ボタン押下時、複写件数と地点情報登録覧に入力されている件数が15<br>件を超える場合はエラーとなります。                                                                     |
| 地点情報登録にてNoXXとNo<br>XXで入力内容が重複しています<br>がよろしいですか?<br>※XXには該当するNoを表示し<br>ます | 「次へ」・「前頁」・「次頁」ボタン押下時にチェックします。<br>地点情報登録の「契約名義(漢字)」「契約名義(カナ)」「設置場所住所(上<br>下段)」「電柱番号(冠称名+幹線分岐)」が同一内容の入力行がある場合は<br>警告エラーとなります。 |

# 3. 街路灯一括(地点内容登録・容量変更)画面

☆画面の概要

街路灯の容量変更を行なう供給地点特定番号、需要者名、電柱番号等の詳細情報を入力していただく画面です。

|                      |                         | 8                                   | 2                              | 9<br><sup>グラウザの「戻る</sup> | <u>(10</u><br>پر کھر ایک کھر ایک کھر ا | シは使用しないでく      | ださい。正常に処理が     | 行われない場合がは | ちります。            |     |           |       |    |               |                  |
|----------------------|-------------------------|-------------------------------------|--------------------------------|--------------------------|----------------------------------------|----------------|----------------|-----------|------------------|-----|-----------|-------|----|---------------|------------------|
|                      |                         |                                     | 戻る                             | 入力クリア                    | 申込内容<br>確認画面                           |                |                |           |                  |     |           |       |    |               |                  |
| K                    | 低/日                     | E 接続供                               | 給契約申议                          | 込書(街路                    | 路灯一括申注                                 | 込み 地点内         | ]容登録)          |           |                  |     |           |       |    |               |                  |
| * *                  | * <sup>*</sup> 付きの項     | 目は入力必須です。                           | _                              |                          |                                        |                |                |           |                  |     |           |       |    |               |                  |
| ■共<br>* <sup>1</sup> | 週1月11日<br>竣工予定日         | カレンダー                               | _ <del>&amp;</del>             | 妾続供給開始希                  | 별日                                     | カレンダー表示        |                |           |                  |     |           |       |    |               |                  |
| ■複                   | 写機能                     | 2                                   |                                |                          |                                        |                |                |           |                  |     |           |       |    |               |                  |
| 被                    |                         |                                     | ※実行ボタンを押"<br>(おおく)(1955年1月)    | 下すると下記登録内語               | 9をM4×20件まで空白行け3                        | 旗写できます。(旗写した内容 | 割は個別に修正が可能です。) |           |                  |     |           |       |    |               |                  |
|                      | 供                       | 給地点特定番号                             |                                | 島要者名(カナ)                 | TIME TIME T                            | 電柱油<br>家株名     | 行<br>防線・分析     | 変更 (      | 新日<br>第二日<br>第二日 | 器具  | 直下 器具     | の当社設住 | 描言 |               |                  |
| E                    | I I                     |                                     | 5                              |                          | 3 <b>1</b> 448                         | 6              |                | 7 • 8     | 9                | 10  | II        | 12 -  |    |               |                  |
| ■地                   | 点情報登録                   |                                     |                                | 117 A A **               |                                        |                |                | 11 1      | <u>    '    </u> | -"  |           |       | -  |               |                  |
| *                    | 「地図」の列で地図#<br>21件以上登録する | 映東ホタンをクリックし、地図上<br>2場合、「次頁」ボタンを押下して | こで設置する当社柱にプロ<br>てください、(最大60件まで | ートしてください。プロ<br>で登録可能)    | 外することで「電柱番号」情報                         | 用か自動で貼付けされます。  |                |           |                  |     |           |       |    | 1/1 ]         | 頁                |
| No                   | 地図                      | *供給地                                | 点特定番号                          |                          | ◆需要者名(カナ)                              |                | *電柱番号<br>冠称名   | 幹線·分岐     | *変更              | 低圧  | 電柱<br>所在地 | 器具    | 商さ | <b>21</b> 155 |                  |
| 1                    | 4)地図検索                  |                                     | <u>I I I</u>                   |                          |                                        | 電柱検索           |                |           |                  | Ŧ   | +         | -     | 4  | Ŧ             | 削除               |
| 2                    | 地回検索                    |                                     |                                |                          |                                        | 電柱映素           |                |           |                  | *   | *         | •     | 4  | +             | HIR              |
| 3                    | 地回検索                    |                                     | I I I                          |                          |                                        | 電柱映素           |                |           |                  | Ŧ   | ¥.        | ¥     | *  | Ŧ             | 削除               |
| 4                    | 地図検索                    |                                     |                                |                          |                                        | 電柱映象           |                |           |                  | Ŧ   | *         | -     | 1  | Ψ.            | 刺除               |
| 5                    | 地回検索                    |                                     |                                |                          |                                        | 電柱検索           |                |           |                  | Ŧ   | *         | *     | 4  | ¥             | 削除               |
| 6                    | 地回検索                    |                                     |                                |                          |                                        | 電柱除素           |                |           |                  | ×   | ×         | ×     | 1  | · ·           | 削除               |
| 1                    |                         |                                     |                                |                          |                                        | 電性設備           |                |           |                  | Ŧ   | ×         | -     | *  | ×.            | Riller<br>Miller |
| о<br>а               | 地区地址                    |                                     |                                |                          |                                        | Strike B       |                |           |                  | T T |           | ×     |    | · ·           | HIR:             |
| 10                   | 地回検索                    |                                     |                                | _                        |                                        | 電柱映素           |                |           |                  | -   |           |       |    | Ţ.            | 削除               |
| 11                   | 地図検索                    |                                     | T T T                          |                          |                                        | 電柱検索           |                |           |                  | -   | -         | -     | +  | -             | 削除               |
| 12                   | 地図検索                    |                                     | I I I                          |                          |                                        | 電柱映素           |                |           |                  | -   | +         | Ţ     | •  | -             | 削除               |
| 13                   | 地回検索                    |                                     | I I I                          |                          |                                        | 電柱映素           |                |           |                  | ¥   | -         |       | 4  | ¥             | Hills            |
| 14                   | 地回検索                    |                                     |                                |                          |                                        | 電柱映素           | 1              |           |                  | ¥   |           |       | 4  | Ŧ             | HIR              |
| 15                   | 地図検索                    |                                     |                                |                          |                                        | 電柱映素           |                |           |                  | Ŧ   | ÷         |       | 4  | Ŧ             | HIR              |
| 16                   | 地図検索                    |                                     | 1 1 1                          |                          |                                        | 電柱映素           |                |           |                  | +   | *         | -     | 4  | Ŧ             | 削除               |
| 17                   | 地回検索                    |                                     | 1 I I                          |                          |                                        | 電柱映素           |                |           |                  | Y   | · ·       | Y     | *  | Y             | HIR              |
| 18                   | 地回検索                    |                                     |                                |                          |                                        | 電柱除素           |                |           |                  | Ŧ   | *         |       |    | Υ.            | #1100            |
| 19                   | 地図検索                    |                                     |                                |                          |                                        | 電柱线索           |                |           |                  | Ŧ   | *         | ¥     | *  | Ŧ             | #100             |
| 20                   | 地回検索                    |                                     |                                |                          |                                        | 電柱検索           |                |           |                  | Ŧ   | ¥.        |       | ¥  | Y             | 削除               |
|                      |                         | -                                   |                                |                          |                                        |                |                |           |                  |     |           |       | 前項 | *             | R.               |

| No. | 入力項目                       | 説 明                                    |  |  |  |
|-----|----------------------------|----------------------------------------|--|--|--|
|     |                            | 竣工予定日を西暦で入力します。                        |  |  |  |
|     |                            | ※カレンダー表示をクリックすることによりカレンダーを表示し、日付をク     |  |  |  |
| 1   |                            | リックすることで年月日を貼付けします。                    |  |  |  |
|     |                            |                                        |  |  |  |
|     |                            | <入力項目チェック>                             |  |  |  |
|     |                            | 半角数字以外はエラーとなります。                       |  |  |  |
|     |                            | 接続供給開始希望日を西暦で入力します。                    |  |  |  |
|     |                            | ※カレンダー表示をクリックすることによりカレンダーを表示し、日付をク     |  |  |  |
|     |                            | リックすることで年月日を貼付けします。                    |  |  |  |
|     |                            | ※過去の日付では、お申込みできませんのでご注意願います。           |  |  |  |
| 2   | <br>  接続供給開始希望日            | ※接続供給開始希望日が7営業日未満の場合は、警告メッセージを表示しま     |  |  |  |
|     |                            | す。                                     |  |  |  |
|     |                            |                                        |  |  |  |
|     |                            | <入力項目チェック>                             |  |  |  |
|     |                            | 半角数字以外はエラーとなります。                       |  |  |  |
|     |                            | 当社営業日以外はエラーとなります。                      |  |  |  |
| 3   | 複写件数 地点情報登録に複写したい件数を入力します。 |                                        |  |  |  |
|     |                            | 地点情報登録に複写したい「供給地点特定番号」を入力します。          |  |  |  |
|     |                            |                                        |  |  |  |
|     |                            | <入力項目チェック>                             |  |  |  |
|     | 供給地点特定番号                   | 上1・2桁目:2文字の半角数字以外はエラーとなります。            |  |  |  |
| 4   | (複写機能)                     | 上3~6桁目:4文字の半角数字以外はエラーとなります。            |  |  |  |
|     | (地点情報登録)                   | 上7~10桁目:4文字の半角数字以外はエラーとなります。           |  |  |  |
|     |                            | 上11~14桁目:4文字の半角数字以外はエラーとなります。          |  |  |  |
|     |                            | 下5~8桁目:4文字の半角数字以外はエラーとなります。            |  |  |  |
|     |                            | 下1~4桁目:4文字の半角数字以外はエラーとなります。            |  |  |  |
|     | <br>  需要者名(力士)             | 地点情報登録に複写したい「需要者名(カナ)」を入力します。          |  |  |  |
| 5   | (複写機能)                     |                                        |  |  |  |
|     | (地点情報登録)                   | <入力項目チェック>                             |  |  |  |
|     |                            | 2文字以上の全角カナ、英数字、記号"("")""-"以外はエラーとなります。 |  |  |  |
|     |                            | 地点情報登録に複写したい「電柱番号」を入力します。              |  |  |  |
|     | 電柱番号                       |                                        |  |  |  |
| 6   | (複写機能)                     | <入力項目チェック>                             |  |  |  |
|     | (地点情報登録)<br>               | 冠称名は、1~7桁の半角文字以外はエラーとなります。             |  |  |  |
|     |                            | 幹線・分岐は、1~11桁の半角英数字以外はエラーとなります。         |  |  |  |
|     | 変更                         | 51き込み方法の「変更」有無を選択します。                  |  |  |  |
| 7   | (複写機能)                     |                                        |  |  |  |
|     | (地点情報登録)                   |                                        |  |  |  |

| No. | 入力項目      | 説 明                           |
|-----|-----------|-------------------------------|
| 8   | 低圧 (複写機能) | 地点情報登録に複写したい「低圧設備」有無を選択します。   |
|     | (地点情報登録)  |                               |
|     | 電柱所在地     | 地点情報登録に複写したい「電柱所在地」を選択します。    |
| 9   | (複写機能)    |                               |
|     | (地点情報登録)  |                               |
|     | 器具直下      | 地点情報登録に複写したい「器具直下」の道路を選択します。  |
| 10  | (複写機能)    |                               |
|     | (地点情報登録)  |                               |
|     | 器具の高さ     | 地点情報登録に複写したい「器具の高さ」を選択します。    |
| 11  | (複写機能)    |                               |
|     | (地点情報登録)  |                               |
|     | 当社設備との離隔  | 地点情報登録に複写したい「当社設備との離隔」を選択します。 |
| 12  | (複写機能)    |                               |
|     | (地点情報登録)  |                               |

# (2) ボタンの処理内容

| No.  | ボタン名                               | 処理内容                                |
|------|------------------------------------|-------------------------------------|
|      | 「カレンダー表示」 ボタン                      | カレンダーを表示し、選択された年月日を登録します。           |
| 1    | (竣工予定日、接続供給開                       | 尚、カレンダーの初期表示は現在の年月日を選択した状態で表示し、未来11 |
|      | 始希望日)                              | ヶ月の表示が可能です。                         |
|      |                                    | 複写項目に登録した内容を地点情報登録欄の各項目へ複写件数分貼り付けし  |
|      | 「夫仃」 小ダノ<br>                       | ます。                                 |
|      | 「電柱検索」ボタン                          | 「電柱検索画面」を表示します。                     |
| 3    | (複写機能)                             |                                     |
|      | (地点情報登録)                           |                                     |
|      |                                    | 「住所・引込柱検索画面」を表示します。                 |
|      |                                    | (a)住所から検索                           |
|      | 「地図検索」ボタン<br>(集団受付・街路灯一括受<br>付 共通) | (b)郵便番号から検索                         |
|      |                                    | ※郵便番号から検索いただいた際に、該当しない場合は、「住所から検索」  |
|      |                                    | もしくは、「電柱番号から検索」より検索ください。            |
| (4)  |                                    | (c)電柱番号から検索                         |
|      |                                    |                                     |
|      |                                    | ※地図サーバーが停止している場合は、次の警告メッセージを表示します。  |
|      |                                    | 「システムメンテナンス中のため、地図機能が使用できません。恐れ入ります |
|      |                                    | が、住所検索ボタンから特定をお願いします。」              |
| 5    | 「削除」ボタン                            | 選択行を削除します。                          |
| 6    | 「前頁」ボタン                            | 前頁に画面が切替ります。                        |
| 7    | 「次頁」ボタン                            | 次頁に画面が切替ります。                        |
| 8    | 「戻る」ボタン                            | 直前の画面へ連携します。                        |
| 9    | 「入力クリア」ボタン                         | 入力している全ての内容をクリアします。                 |
| (10) | 「申込内容確認画面」                         | 申込内容確認画面へ連携します。                     |
| ΨΨ   | ボタン                                |                                     |

| エラーメッセージ                                                                 | チェック内容                                                                                                    |  |  |  |
|--------------------------------------------------------------------------|----------------------------------------------------------------------------------------------------|--|--|--|
| 接続供給開始希望日より後の日は<br>入力できません                                               | 竣工予定日より接続供給開始希望日が過去日の場合はエラーとなります。                                                                                           |  |  |  |
| 竣工予定日を正しく入力してくだ<br>さい                                                    | 竣工予定日が申込日より1年を超過または1年以上過去に遡る場合はエラ<br>ーとなります。                                                                                |  |  |  |
| 接続供給開始希望日が当社営業日<br>ではありません                                               | 接続供給開始希望日が当社営業日以外であればエラーとなります。                                                                                              |  |  |  |
| 接続供給開始希望日まで 7 営業日                                                        | 接続供給開始希望日のチェック(申込訂正の場合と竣工画面は警告)                                                                                             |  |  |  |
| 未満のため、送電が間に合わない場                                                         | 申込年月日 + 7 営業日(申込年月日が営業日でない場合は、申込年月日の翌                                                                                       |  |  |  |
| 合があります                                                                   | 営業日 + 7 営業日) を確保できていない場合、警告メッセージを表示します。                                                                                     |  |  |  |
| 接続供給開始希望日まで 7 営業日<br>未満のため、入力できません                                       | 接続供給開始希望日のチェック(新規申込の場合、エラー)<br>申込年月日 + 7 営業日(申込年月日が営業日でない場合は、申込年月日の翌<br>営業日 + 7 営業日)を確保できていない場合、エラーとなります。                   |  |  |  |
| 供給地点特定番号を入力してくだ                                                          | 供給地点特定番号と同一行の入力項目に入力があるとき、供給地点特定番号                                                                                          |  |  |  |
| さい                                                                       | に入力がない場合はエラーとなります。                                                                                                    |  |  |  |
| 入力可能文字数(濁音・半濁音は2<br>文字)を超えています                                           | 連絡先氏名(カナ)の入力可能桁数チェック<br>入力された文字数(濁音・半濁音は2文字換算)が入力可能桁数(40文字)<br>を超える場合エラーとなります。                                              |  |  |  |
| 地点情報登録を入力してください                                                          | 地点情報登録覧に入力が1件もない場合はエラーとなります。                                                                                                |  |  |  |
| 地点内容登録は1頁につき最大 20<br>件のため、複写できません                                        | 実行ボタン押下時、複写件数と地点情報登録覧に入力されている件数が 20<br>件を超える場合はエラーとなります。                                                                    |  |  |  |
| 変更項目を入力(選択)してくださ<br>い                                                    | 「次へ」・「前頁」・「次頁」ボタン押下時にチェックします。<br>地点情報登録の引込方法変更有無に「有」を選択している場合、低圧、電柱<br>所在地、器具直下、器具の高さ、当社設備との離隔の何れかが入力されてい<br>なければエラーとなります。  |  |  |  |
| 地点情報登録にてNoXXとNo<br>XXで入力内容が重複しています<br>がよろしいですか?<br>※XXには該当するNoを表示し<br>ます | 「次へ」・「前頁」・「次頁」ボタン押下時にチェックします。<br>地点情報登録の「契約名義(漢字)」「契約名義(カナ)」「設置場所住所(上<br>下段)」「電柱番号(冠称名+幹線分岐)」が同一内容の入力行がある場合は<br>警告エラーとなります。 |  |  |  |

# 4. 街路灯一括申込内容確認画面

☆画面の概要

1

2

街路灯基本情報画面で入力した内容を表示します。

なお、連絡事項も200文字まで登録いただくことができます。

プラウザの「戻る」「進む」「更新」ボタンは使用しないでください。正常に処理が行われない場合があります。 修正がある場合は、 「こちらのボタン」から う願いします。 ② ② ③ ③

#### 街路灯ー括申込み 内容最終確認

入力内容に誤りがないか確認ください。 送信ボタンを押すと以下の内容でインターネット申込をおこないます。

| 1242<br>1252       1252       1252       1252       1252       1252       1252       1252       1252       1252       1252       1252       1252       1252       1252       1252       1252       1252       1252       1252       1252       1252       1252       1252       1252       1252       1252       1252       1252       1252       1252       1252       1252       1252       1252       1252       1252       1252       1252       1252       1252       1252       1252       1252       1252       1252       1252       1252       1252       1252       1252       1252       1252       1252       1252       1252       1252       1252       1252       1252       1252       1252       1252       1252       1252       1252       1252       1252       1252       1252       1252       1252       1252       1252       1252       1252       1252       1252       1252       1252       1252       1252       1252       1252       1252       1252       1252       1252       1252       1252       1252       1252       1252       1252       1252       1252       1252 <th1252< th="">       1252       1252</th1252<>                                                                                                    |                                                                                                    | 潘コード 12                                                                                                  | 2345                                                                                                    |                                                | 小売電気事業者名   | テスト結合 | 合 小売 1      |                 |                                      |                                                            |                                                           |    |  |
|----------------------------------------------------------------------------------------------------|----------------------------------------------------------------------------------------------------|----------------------------------------------------------------------------------------------------|----------------------------------------------------------------------------------------------------|------------------------------------------------|------------|-------|-------------|-----------------|--------------------------------------|------------------------------------------------------------|-----------------------------------------------------------|----|--|
| 開始大変の・ビス         電灯2500円・ビス         単純なが         単相目地         単相目地         単相目地         ジスククリービス         単純なが         単相目地         ジスクリービス         単純なが         ジスクリービス         単純なが         ジスクリービス         単純なが         ジスクリービス         単純なが         ジスクリービス         ジスクリービス         ジスクリ         ジスクリ         ジス | 担当営業                                                                                                    | ¢Pf 姬                                                                                                    | 路営業所                                                                                                    |                                                | 申込種別       | 新設    |             |                 |                                      |                                                            |                                                           |    |  |
| 用注     大分類     公衆明認社     小分類     道路       ご選絡先     〒 675-0104 加加川市<br>平岡町 土山     連絡先氏名     2/4<br>3/4       「市 塔     一日で     000-99909-9990       新作 塔     一世     10     1       日で     000-99909-9990     10     1       新作 塔     一世     10     1       日     10     1     1       日     10     1       日     10     1                                                                                                    | 接続送電サ、<br>メニュー                                                                                                    | ービス 電                                                                                                    | 灯定額接続送信                                                                                                    | 電サービス                                          | 供給方式       | 単相2線  | 式100V       |                 |                                      |                                                            |                                                           |    |  |
| ご選絡先         ク./+<br>ク./+           第675-0104 加店川信<br>平岡町土山         24           第675         1           第675         1           第675         1           第675         1           第675         1           第675         1           1         1           1         1           1         1           1         1           1         1           1         1           1         1           1         1           1         1           1         1           1         1           1         1           1         1           1         1           1         1           1         1           1         1           1         1           1         1           1         1           1         1           1         1           1         1           1         1           1         1           1         1           1         1                                                                                                    | 用途                                                                                                    | <b>*</b>                                                                                                 | 分類 公务                                                                                                    | <b>쮡街记路火丁</b>                                  | 小分類 道路     |       |             |                 |                                      |                                                            |                                                           |    |  |
| 連続先         自宅         000-0000-0000           所<                                                                                                    | ご連絡会                                                                                                    | <b>元</b>                                                                                                 | 675-0104 力<br>平                                                                                                    | □古川市<br>平岡町 土山                                 |            |       | 連絡先         | 氏名              | ウノキ<br>ウノキ                           |                                                            |                                                           |    |  |
| 所. 范     予. 預     単 位     守賀(い)     合数<br>(計算)     学節       第                                                                                                    |                                                                                                    |                                                                                                    | 25                                                                                                    |                                                |            |       | 連絡          | 先               | 自宅 09                                | )-9999-9999                                                | (                                                         |    |  |
| 前     LED     VA     10     N/1     1       取付諸具の用意     電気工事店     取付諸具の設置     電気工事店     配線工事     電気工事店     電気工事店     日期に広います     第       文面図】     工事店     電気工事店     配線工事     電気工事店     電気工事店     日期に広います     第       電気工事店名     たくそンヘユーザ(電気工事店)     電気工事店     電気工事店     日期に広います     日期に広います     日期に広います       支払の者     1/2     1/2     1/2     日期に広います     日期に広います     日期に広います       シード     1/2     1/2     1/2     1/2     1/2     1/2       シード     1/2     1/2     1/2     1/2     1/2     1/2       シード     1/2     1/2     1/2     1/2     1/2     1/2       シード     1/2     1/2     1/2     1/2     1/2     1/2       シード     1/2     1/2     1/2     1/2     1/2     1/2       シード     1/2     1/2     1/2     1/2     1/2     1/2       シード     1/2     1/2     1/2     1/2     1/2     1/2       シード     1/2     1/2     1/2     1/2     1/2     1/2       シード     1/2     1/2     1/2     1/2     1/2     1/2       シード     1/2     1/2 <td< td=""><td>f·既</td><td></td><td>機器名称(全</td><td>全角力ナ英数字)</td><td></td><td>3</td><td>〕類</td><td></td><td>単 位</td><td>容量(W)<br/>(半角数字)</td><td>台数<br/>(半角<br/>数字)</td><td>季節</td><td></td></td<>                                                                                                    | f·既                                                                                                    |                                                                                                    | 機器名称(全                                                                                                    | 全角力ナ英数字)                                       |            | 3     | 〕類          |                 | 単 位                                  | 容量(W)<br>(半角数字)                                            | 台数<br>(半角<br>数字)                                          | 季節 |  |
| 取付器具の形象       電気工事店       取付器具の設置       電気工事店       配付器具の設置       電気工事店       配付器具の設置       電気工事店       配付器具の設置       電気工事店       配付器具の設置       電気工事店       配付器具の設置       電気工事店       配付器       電気工事店       目動白紙設       要                 エー             ・                                                                                                    | 新                                                                                                    |                                                                                                    |                                                                                                    |                                                |            | LED   |             | VA              |                                      | 10                                                         | 1                                                         |    |  |
| 取付器具の用意         電気工事店         取付器具の設置         電気工事店         配付器具の設置         電気工事店         配換点器         電気工事店         配換点器         電気工事店         配換点器         電気工事店         配換点器         電気工事店         配換点器         電気工事店         配換点器         電気工事店         配換点器         電気工事店         配換点器         電気工事店         配換点器         電気工事店         電気工事店         電気工事店         電気工事店         電気工事店         目的点面器         デ         ア         の         の                                                                                                    |                                                                                                    |                                                                                                    |                                                                                                    |                                                |            | -     |             |                 |                                      | 2 -                                                        | _                                                         |    |  |
| 文面図】         第世版付           単型の「単型         第世版付           単型の「単型         第世版付           単型の「単型         第世版付           第日         第日           電気工事店名         たくモン人ユーザ(電気工事店)           電気工事店名         たくモン人ユーザ(電気工事店)           電気工事店名         たくモン人ユーザ(電気工事店)           129-4567-0901         電気工事店<br>住所うAAAAAAAAAAAAAAAAAAAAAAAAAAAAAAAAAAAA                                                                                                    | 取付器具の月                                                                                                    | 用意 一 個                                                                                                   | 「気工事店                                                                                                    | 取付器具の読                                         | 日本 電気工     | 事店    | 記線工業        | 5               | 電気工事に                                |                                                            | 動点滅器                                                      | 要  |  |
| エロビタノ       電社取付         電気工事店名       たくそン(ヘユーザ(電気工事店)         電気工事店名       たくそン(ヘユーザ(電気工事店)         電気工事店名       たくそン(ヘユーザ(電気工事店)         電気工事店名       たくそン(ヘユーザ(電気工事店)         電気工事店名       たくそン(ヘユーザ(電気工事店)         電気工事店名       たくそン(ヘユーザ(電気工事店)         電気工事店       クパキ         クリキ       000-9999-9999         129-4567-6901       電気工事店         日開アレス       クパキ         クパキ       000-9999-9999         1400/PPL 2       ア         原有者 鈴木太郎       万         方電込み音       万先         あ支払方法       〒         事業会       〒                                                                                                    | सन्द्रा                                                                                                    |                                                                                                    |                                                                                                    |                                                | -          |       |             |                 |                                      |                                                            |                                                           |    |  |
| 水晶のビック         12-4-00-7-0001         電気工事店<br>住所         電気工事店<br>住所         ロー                ト申込み者<br>(1携帯 ⇒)              クノキ<br>000-0999-9999               ロー              エー<br>のの・の999-9999               エー<br>のの・の999-9999               ア             ・・・・・・・・・・・・                                                                                                    |                                                                                                    |                                                                                                    | 香具の<br>高さ                                                                                                    | <b>→</b>                                       |            |       |             |                 |                                      |                                                            |                                                           |    |  |
| 新申込み者<br>(携帯・・・・・・・・・・・・・・・・・・・・・・・・・・・・・・・・・・・・                                                                                                    | 電気工                                                                                                    | ←<br>二事店名<br>+##号                                                                                        | 番禺の<br>高さ     ちま     ちま     ちょ     ちょ | ーザ(電気工事/<br>2001                               | <br>あ      |       | -           |                 | 住所1AAA<br>住所2AAA                     | ΑΑΑΑΑΑΑΑ                                                   | аалаа<br>алаад                                            |    |  |
| PC         pcmail@pc.co.jp           排帶         hndymail@hd.co.jp         所有者 鈴木太郎           工事費の<br>あ支払方法         下         宛先                                                                                                    | 電気工                                                                                                    | ▲ ● ● ● ● ● ● ● ● ● ● ● ● ● ● ● ● ● ● ●                                                                  | <ul> <li>         ・<br/>・<br/>・</li></ul>                                                                                                    | ユーザ(電気工事)<br>8901                              | 古)         |       |             | 工事店             | 住所1AAA<br>住所2AAA<br>住所3AAA           | 88888888<br>88888888<br>88888888                           | 1444444<br>1444444<br>1444444                             |    |  |
| AsiT/FL2         構業         Andymail@hd.co.jp         所有者 鈴木太郎           工事費の<br>あ支払方法                                                                                                    | -<br>電気工<br>電話<br>-<br>が申i<br>(携帯                                                                                                    | 正事店名 活番号 込み者 活番号)                                                                                        | <ul> <li>         ・          ・         ・</li></ul>                                                                                                    | →<br>ユーザ(電気工事/<br>8901                         | <b>古</b> ) |       |             | 工事店<br>拄所       | 住所1AAA<br>住所2AAA<br>住所3AAA           | аааааааа<br>аааааааа<br>ааааааа                            | 144444<br>144444<br>144444                                |    |  |
| あ支払先         あ支払方法           お支払方法                                                                                                    | 電気工<br>電話<br>お申)<br>(携帯                                                                                                    | ○事店名 (込み者) PC                                                                                            |                                                                                                    | →<br>ユーザ(電気工事)<br>8901<br>99999<br>co.jp       | 吉)         |       | <br>〔<br>   | 工事店             | 住所1AAA<br>住所2AAA<br>住所3AAA           | алаалааа<br>алаалааа<br>алаалааа                           | ааааа<br>ааааа<br>ааааа                                   |    |  |
| 工事費の<br>お支払         市         宛先           野送先         〒         宛先                                                                                                    | 電気工<br>電話<br>(携帯<br>/ail7下しス                                                                                                    | 正事店名<br>話番号<br>込み者<br>読番号)<br>PC<br>携帯                                                                   | <ul> <li>         (蓄具の)<br/>新さ      </li> <li>             かごんついていていていていていていていていていていていていていていていていていていて</li></ul>                                                                                                    | ユーザ(電気工事/<br>8801<br>99999<br>co.jp<br>d.co.jp | <u>ま</u> ) |       | <br>電気<br>{ | 工事店<br>注所       | 住所1AAA<br>住所2AAA<br>住所3AAA<br>所3AAA  | алалалаа.<br>Алалалала<br>Алалалала<br>Алалалала<br>Батх в | 148448<br>148448<br>148448<br>148448<br>1484<br>1484<br>1 |    |  |
|                                                                                                    | - 電気工<br>電話<br>(携帯<br>Mailアドレス                                                                                                    | <ul> <li>事店名</li> <li>話番号</li> <li>込み者</li> <li>予番号&gt;</li> <li>PC</li> <li>携帯</li> <li>お支払先</li> </ul> | <ul> <li>         (蓄具の)<br/>高さ     </li> <li>         歩道 or 車道     </li> <li>         たくそうくん-<br/>123-4567-1     </li> <li>         ウノキ         090-9999-1     </li> <li>         pcmail@pc.c.     </li> <li>         hndymail@h     </li> </ul>                                                                                                    | コーザ(電気工事)<br>8901<br>9999<br>co.jp<br>d.co.jp  | <b>志</b> ) |       |             | 工事店             | 住所1AAA<br>住所2AAA<br>住所3AAA           | AAAAAAAAA<br>AAAAAAAA<br>AAAAAAAA<br>AAAAAAAA<br>AAAA      |                                                           |    |  |
|                                                                                                    | 電気工<br>電話<br>が申う<br>(携帯<br>Vailアドレス                                                                                                    | 事店名           新春号           込み者           新香号)           PC           携帯           あ支払先           あ支払方法  |                                                                                                    |                                                | 古)         |       |             | 工事店<br>註所       | 住所1AAA<br>住所2AAA<br>住所3AAA<br>住所3AAA | алаалаааа<br>алаалааа<br>алаалаааа<br>. \$845.58           |                                                           |    |  |
|                                                                                                    | 電気I<br>電話<br>お申i<br>(携帯<br>Vailアドレス<br>I<br>工事費の<br>お支払                                                                                              | □<br>事店名<br>話番号<br>込み者<br>予号)<br>PC<br>携帯<br>お支払先<br>お支払方法<br>郵送先                                        |                                                                                                    | →<br>8901<br>9999<br>co.jp<br>d.co.jp          | 志)         |       |             | 工事店<br>証所<br>宛先 | 住所1AAA<br>住所2AAA<br>住所3AAA<br>所有者    | алалалаа<br>адаладаа<br>адаладаа                           |                                                           |    |  |
| 図面を別途送付される 回 画像ファイル                                                                                                    | 電気I<br>電話<br>お申i<br>(携帯<br>いailアドレス<br>II事費の<br>あ支払<br>図面初<br>場合は通                                                                                   | -<br>-<br>事店名<br>-<br>-<br>-<br>-<br>-<br>-<br>-<br>-<br>-<br>-                                          |                                                                                                    | →<br>8801<br>9999<br>co.jp<br>d.co.jp          | 志)         |       | <br><br>    | 工事店<br>証所<br>宛先 | 住所1AAA<br>住所2AAA<br>住所3AAA<br>所有者    | алалалал<br>алалалала<br>алалалала<br>: \$845,589          |                                                           |    |  |
| 図面を別途送付される<br>場合は選択してください     画像ファイル       連絡事項(全角文字)                                                                                                    | <ul> <li>電気工</li> <li>電説</li> <li>お申i</li> <li>(携帯</li> <li>Mailアドレス</li> <li>工事費の</li> <li>お支払</li> <li>図面が通</li> <li>連絡事項</li> <li>連絡事項</li> </ul> |                                                                                                    |                                                                                                    | ユーザ(電気工事)<br>8901<br>99999<br>co.jp<br>d.co.jp | a)         |       |             | 工事店<br>訪所<br>宛先 | 住所1AAA<br>住所2AAA<br>住所3AAA           | AAAAAAAA<br>AAAAAAA<br>AAAAAAA<br>AAAAAAA<br>A<br>AAAAA    |                                                           |    |  |
| 図面を別送送付される<br>場合は選択してください     画像ファイル       道給事項(全角文字)                                                                                                    | 電気工<br>電話<br>お申請<br>(携帯<br>Vailアドレス<br>工事費の<br>あ支払<br>図面な残<br>場合は递<br>連絡事項。                                                                          | 事店名<br>番号                                                                                                |                                                                                                    | ユーザ(電気工事)<br>8901<br>99999<br>co.jp<br>d.co.jp | 志          |       |             | 工事店<br>注所<br>宛先 | 住所1AAA<br>住所2AAA<br>住所3AAA<br>所有者    | адааадаа,<br>адаадаада,<br>адаадаада,<br>• \$64x.dB        |                                                           |    |  |
| 図面を別途送付される<br>場合は選択してください     画像ファイル       連絡事項(全角文字)                                                                                                    | 電気工<br>電話<br>み申i<br>(携帯<br>(携帯<br>の)<br>あ支払<br>図面な残<br>場合は通<br>連絡事項()                                                                                | -<br>車店名<br>-<br>-<br>-<br>-<br>-<br>-<br>-<br>-<br>-<br>-                                               |                                                                                                    | →<br>8901<br>99999<br>co.jp<br>d.co.jp         | b)         |       |             | 工事店<br>在所<br>宛先 | 住所1AAA<br>住所2AAA<br>住所3AAA<br>所有者    | адаадаааа<br>даадаадаа<br>адаадаадаа<br>• \$645588         |                                                           |    |  |

1

| No. | 入力項目    | チェック内容                                                    | エラーメッセージ                         |
|-----|---------|-----------------------------------------------------------|----------------------------------|
| 1   | 図面の送付方法 | 図面の送付方法を選択します。<br>・画像ファイル<br>画像ファイルで図面を送付する場合チェックしま<br>す。 | 図面送付方法をチェ<br>ックしてください            |
| 2   | 連絡事項    | 小売電気事業者さま、または電気工事会社さまからの<br>連絡事項を入力します。<br><              | 2 0 0 文字までの全<br>角文字で入力してく<br>ださい |

# (2) ボタンの処理内容

| No. | ボタン名        | 処理内容                                 |
|-----|-------------|--------------------------------------|
| 1   | 「確認」ボタン     | 入力した「地点情報」の画面を表示します。                 |
| 2   | 「街路灯一括申請登録画 | 申込内容に訂正がある場合は「街路灯一括申請登録画面」 ボタンを押して内容 |
|     | 面」ボタン       | の訂正を行います。                            |
| 3   | 「送信」ボタン     | 送信を行うことで当社へ申込が完了します。                 |

# (3) エラーチェック

必須入力以外のエラーチェックはありません。

# 5. 街路灯一括(地点情報登録・新設)確認画面

☆画面の概要

街路灯地点登録画面で入力した内容を表示します。

|                  | ③<br>■ C 2                                                |           |                                         |                |              |               |    |    |          |    |            |
|------------------|-----------------------------------------------------------|-----------|-----------------------------------------|----------------|--------------|---------------|----|----|----------|----|------------|
|                  | 地点情報登録画面(新設)                                              |           |                                         |                |              |               |    |    |          |    |            |
| ■共j<br>竣:<br>■地, | ■共通情報<br>竣工予定日 20160331 接続供給開始希望日 20160414<br>■地点情報 1/1 頁 |           |                                         |                |              |               |    |    |          |    |            |
| No               | 新設柱<br>/既設柱                                               | 需要者名(漢字)  | 需要者名(カナ)                                | 設置場所住所         | 冠称名          | 電柱番号<br>幹線・分岐 | 低圧 | 電柱 | 器具       | 高さ | 離隔         |
| 1                | 新設                                                        | あああああああああ | ~~~~~~~~~~~~~~~~~~~~~~~~~~~~~~~~~~~~~~~ | 加古川市<br>平岡町 土山 | <u>୬</u> チヤマ | 001           | 有  | 市道 | 歩道       | 良  | 良          |
|                  |                                                           |           |                                         |                |              |               |    |    | # ж<br>) | 2  | <b>ж д</b> |

# (1)入力項目の説明

入力項目はありません。

# (2) ボタンの処理内容

| No. | ボタン名     | 処理内容                       |
|-----|----------|----------------------------|
| 1   | 「前頁」 ボタン | 前頁に画面が切替ります。               |
| 2   | 「次頁」ボタン  | 次頁に画面が切替ります。               |
| 3   | 「閉じる」ボタン | 「街路灯一括申込み」内容最終確認」画面へ連携します。 |

# (3) エラーチェック

エラーチェックはありません。

### 6. 街路灯一括(地点内容登録・容量変更)確認画面

☆画面の概要

街路灯地点登録画面で入力した内容を表示します。

間じる

地点情報登録画面(容量変更)

#### ■共通情報

竣工予定日 20160413 接続供給開始希望日 20160427

#### ■地点情報

|          |                        | 赤ませなくという |               | 電柱番号  | 100.000 | ALC: THE REAL | 、雷柱 | 00 B | -       | THE VO |
|----------|------------------------|----------|---------------|-------|---------|---------------|-----|------|---------|--------|
| No       | 供給地息特定番亏               | 需要者名(刀ナ) | 冠称名           | 幹線·分岐 | 変更      | 低圧            | 所在地 | 恭具   | 高さ<br>夏 | 翻時     |
| 1 06-01: | 23-4567-8901-2345-6789 | 777      | <u> ୬</u> チヤマ | 001   | 有       | 有             | 県道  | 歩道   | R       | 良      |
|          |                        |          |               |       |         |               |     | 前来   |         | 衣服     |

### (1)入力項目の説明

入力項目はありません。

# (2) ボタンの処理内容

| No. | ボタン名     | 処理内容                       |
|-----|----------|----------------------------|
| 1   | 「前頁」 ボタン | 前頁に画面が切替ります。               |
| 2   | 「次頁」 ボタン | 次頁に画面が切替ります。               |
| 3   | 「閉じる」ボタン | 「街路灯一括申込み」内容最終確認」画面へ連携します。 |

# (3) エラーチェック

エラーチェックはありません。

### 7. 竣工の選択(街路灯一括)画面

☆画面の概要

街路灯一括申込の竣工届申込を行う対象を選択していただく画面です。

街路灯一括申込の場合、当画面より竣工届申込を行う対象を選択していただくことで竣工届(街路灯一括申込み) 画面へ連携します。

#### ブラウザの「戻る」「進む」「更新」ボタンは使用しないでください。正常に処理が行われない場合があります。

竣工の選択 代表申込書番号: 82 - I 34739

ご竣工される申込を選択してください。 1

🔲 全て選択する場合はチェックしてください

|   | 選択 | 本受付番号 | 需要者名(力ナ) | 需要者名(漢字) | 引込柱名称 | 電柱番号 | 竣工 |
|---|----|-------|----------|----------|-------|------|----|
| 2 |    |       | アアア      | あああ      | ୬チヤマ  | 001  | 未  |

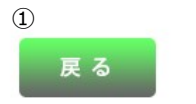

2 竣工

| No. | 入力項目     | 説 明               |
|-----|----------|-------------------|
| 1   | 全て選択する場合 | 全て竣工を行う場合チェックします。 |
| 2   | 選択       | 竣工を行う対象を選択します。    |

# (2) ボタンの処理内容

| No. | ボタン名    | 処理内容                   |
|-----|---------|------------------------|
| 1   | 「戻る」ボタン | 直前の画面へ連携します。           |
| 2   | 「竣工」ボタン | 竣工届(街路灯-括申込み)画面に連携します。 |

| エラーメッセージ        | チェック内容                      |
|-----------------|-----------------------------|
| 竣工するお申込みを選択してくだ | 「選択」が1つも選択されていない場合エラーとなります。 |
| さい              |                             |

# 8. 竣工届(街路灯一括)画面

#### ☆画面の概要

竣工の選択画面にて選択された対象について、竣工届を入力していただく画面です。

|             |                                                                 |                                                    | ブラウザの「戻る」「進む                                                         | 「「更新」ボタンは使用し                                       | ないでください。正常に処理      | が行われない場合があり        | ₹ <del>す</del> 。 |        |      |             |
|-------------|-----------------------------------------------------------------|----------------------------------------------------|----------------------------------------------------------------------|----------------------------------------------------|--------------------|--------------------|------------------|--------|------|-------------|
|             |                                                                 | 竣工属                                                | ළ a 5<br>(街路灯一                                                       | <sup>x へ</sup><br>括申込み)                            |                    |                    |                  |        |      |             |
| _           | ※ '*' 付きの項目は入力必須です                                              | r.                                                 |                                                                      |                                                    |                    |                    |                  |        |      |             |
| 1<br>2<br>3 | 代表申込書番号<br>* 工事申込み内容<br>* 施工担当者氏名(全角)<br>需要者名(カナ)<br>(個人名・会社名等) | 82-134739                                          | 4<br>* 主任電気工:<br>5<br>* 作業者氏名<br>作業者氏名:                              | 事士氏名(全角)<br>1(全角)<br>2(全角)                         | •6 <sup>9</sup>    |                    | 字)               |        |      |             |
|             | 1                                                               |                                                    | 作来者达名:                                                               | 3(22)4)                                            |                    |                    |                  |        |      |             |
|             | 7<br>エ事着工年月日<br>カレンダー表示                                         | *竣工年月日<br>カレンダー表示                                  | 9<br>鉄給開始希望年月<br>カレンダー表示                                             | <sup>日(自)</sup> 10 <sup>袁供給開</sup>                 | 始希望年月日(至)<br>ンダー表示 |                    |                  |        |      |             |
|             | (自)~(至)は4営業<br>※当社供給工事の所要日表<br>※接続供給間始希望年月日                     | ※日以上確保してください<br>数の詳細についてはごちら<br>日(至)については、接続供給     | い。<br>合契約の開始日を入力してくださ                                                | :61,                                               |                    |                    |                  |        |      |             |
|             | 接続供給契約の開始日とは<br><注意>                                            | は、電気契約者さまが電気を修                                     | <b>児用開始される日(小売電気事</b> 算                                              | (者さまが供給開始される日)                                     | ) となります。           |                    |                  |        |      |             |
|             | 竣工届はお客さま設備の工<br>送電日調整のうえ、当社送<br>自主検査結果                          | 事完了後に提出をお願いしま<br>電工事を行うことになるため<br>€ (需要者への引渡し前に電気) | <u>す。</u> 工事が完了していない場合<br>、 <u>送電希望日(接続供給開始希</u><br>設備の技術基準に沿った設備である | 、再度竣工届を提出していた<br>望日)にお応えできません。<br>ことを以下のとおい確認いたしまし | にだき、<br>-<br>- た。) |                    |                  |        |      |             |
|             | *実施年月日<br>カレンダー表示                                               | *検査者氏名(全角)                                         | *主任電気工事士確認                                                           | *竣工届出時申込内                                          | 容の変更               |                    |                  |        |      |             |
|             | 11                                                              | 12                                                 | 13                                                                   | 14 14                                              | *                  |                    |                  |        |      |             |
|             | 【測定結果】                                                          |                                                    |                                                                      |                                                    |                    |                    |                  |        |      |             |
|             | ※21件目以降登録する場合、「汐                                                | (項」ボタンを押下してください。(愛                                 | 数大60件まで登録できます。)                                                      |                                                    |                    | 15                 |                  |        |      | 16<br>1/1 百 |
|             | No 本受付番号                                                        | 雲要者名(灌                                             | 字)                                                                   | 霊要者名(カナ)                                           | 電柱紙号               | 絕縁抵抗測定結<br>全回路(測定値 | *                | 接地抵抗测定 | 結果   | UT g        |
|             | 1                                                               | あ                                                  |                                                                      |                                                    | ッチセマ001            | *L-L *L-E          | 種類               | 接地方式   | 接地場所 | 測定値         |
|             | ※測定値が無限大の時は                                                     | 、「999」で入力してくださ                                     | L1.                                                                  |                                                    | 0/1/001            |                    |                  |        | 臣夏   | 2.8         |
|             |                                                                 |                                                    | _                                                                    |                                                    |                    |                    |                  |        | 2    | 3           |
|             |                                                                 |                                                    | 戻る                                                                   | <b>欠</b> へ                                         |                    |                    |                  |        |      |             |

街路灯-26-

| No. | 入力項目          | 説 明                                      |
|-----|---------------|------------------------------------------|
| 1   | 工事申込み内容       | 工事のお申込み内容を選択します。                         |
|     |               | 施工担当者の氏名を全角文字で入力します。                     |
| 2   | 施工担当者氏名       | <入力項目チェック>                               |
|     |               | 全角文字以外はエラーとなります。                         |
|     |               | 接続供給地点の需要者(お客さま)名を入力します。                 |
|     |               | 申込で入力されたフリガナを全角力ナで入力します。                 |
| 3   | 需要者名(カナ)      | ※「竣工届の受付」から連携したときのみ表示します。                |
|     | (個人名・会社名)     |                                          |
|     |               | <入力項目チェック>                               |
|     |               | 2文字以上の全角カナ、英数字、記号"("")""-"以外はエラーとなります。   |
|     |               | 主任電気工事士氏名を選択または全角文字で入力します。               |
|     |               | ※工事店情報登録・照会画面で登録した主任電気工事士氏名を選択できま        |
| 4   | 主任電気工事士氏名     | す。                                       |
|     |               | <入力項目チェック>                               |
|     |               | 全角文字以外はエラーとなります。                         |
|     |               | ○作業者氏名                                   |
|     |               | 選択または全角文字で入力します。                         |
|     |               | <入力項目チェック>                               |
|     |               | 全角文字以外はエラーとなります。                         |
|     |               | <br>  ○作業者の免状番号                          |
| 5   | <br>  作業者氏名   | 半角数字で入力します。                              |
|     |               | <入力項目チェック>                               |
|     |               | 半角数字以外はエラーとなります。                         |
|     |               |                                          |
|     |               | <br>  工事店情報登録・照会画面で登録した作業者氏名を選択できます。なお、免 |
|     |               | <br>  状番号については、工事店情報登録・照会画面で登録した作業者氏名に紐付 |
|     |               | く免状種類番号を表示します。                           |
|     |               | 第1種電気工事士もしくは、第2種電気工事士の免状番号を半角数字で入力       |
|     |               | します。                                     |
|     |               | <br>  ※第1種電気工事士免状を取得の場合は、第2種電気工事士の免状番号を入 |
|     |               | 力する必要はありません。                             |
| 6   | <br>  免状種類・番号 | ※主任電気工事士氏名を選択した場合、工事店情報登録・照会画面で登録し       |
|     |               | た主任電気工事士氏名に紐付く免状種類番号を表示します。              |
|     |               |                                          |
|     |               | <br>  <入力項目チェック>                         |
|     |               | 半角数字以外はエラーとなります。                         |

| No. | 入力項目        | 説 明                                                                              |
|-----|-------------|----------------------------------------------------------------------------------|
|     |             | 工事着工年月日を西暦半角数字で入力します。                                                            |
|     |             | 例) 2017年4月1日 → 20170401                                                          |
| 7   | 工事着工年月日     |                                                                                  |
|     |             | <入力項目チェック>                                                                       |
|     |             | 半角数字以外はエラー(日付として妥当であること)、未来日付はエラーと                                               |
|     |             | なります。                                                                            |
|     |             | 竣工予定日を西暦で入力します。                                                                  |
|     |             | ※カレンダー表示をクリックすることによりカレンダーを表示し、日付をク                                               |
| 8   | 竣工予定日       | リックすることで年月日を貼付けします。                                                              |
|     |             | <入力項目チェック>                                                                       |
|     |             | 半角数字以外はエラーとなります。                                                                 |
|     |             | 接続供給工事希望年月日(自)を西暦半角数字で入力します。                                                     |
|     |             | 例) 2017年4月1日 → 20170401                                                          |
|     | 接続供給開始希望年月日 |                                                                                  |
| 9   | (自)         | <入力項目チェック>                                                                       |
|     |             | 半角数字以外はエラーとなります。                                                                 |
|     |             | 過去日付はエラーとなります。                                                                   |
|     |             | 当社営業日以外はエラーとなります。                                                                |
|     |             | 接続供給工事完了希望年月日(至)を西暦半角数字で入力します。                                                   |
|     |             | 例)2017年4月1日 → 20170401                                                           |
|     |             |                                                                                  |
|     |             | <ul> <li>・(至)のみ入力のとき</li> <li>・・・・・・・・・・・・・・・・・・・・・・・・・・・・・・・・・・・・</li></ul>     |
|     |             | 竣工受付後(至)までいつでも接続供給工事「可」として承ります。                                                  |
|     |             | <ul> <li>・(目) ~ (全) ともに人力のとき</li> <li>(ウ) ~ (ホ) ~ の即に対结供給工事を用いて不必らます。</li> </ul> |
|     |             | (目)~(主)の間に接続供給工事布望として承ります。                                                       |
|     |             | 例)・2017 年 4 月 20 日に接続供給工事希望のとき                                                   |
|     |             | (自) 20170420 (至) 20170420 と入力します。                                                |
|     |             | ・4/18~4/20の間で接続供給工事希望のとき                                                         |
|     | 接続供給開始希望年月日 | (自) 20170418 (至) 20170420 と入力します。                                                |
| 10  | (至)         | ・竣工日以降 4/20 の間でいつでも接続供給工事「可」のとき                                                  |
|     |             | (自) 空白(スペース) (至)20170420 と入力します。                                                 |
|     |             |                                                                                  |
|     |             | ※接続供給工事完了希望年月日については、接続供給契約の開始日を入力し                                               |
|     |             | ます。                                                                              |
|     |             | 需要者(お客さま)が電気を使用開始される日=小売電気事業者さまが供給開                                              |
|     |             | 始される日=接続供給工事完了希望日を調整のうえ、入力します。                                                   |
|     |             | <入力項目チェック>                                                                       |
|     |             | 半角数字以外はエラーとなります。                                                                 |
|     |             | 過去日付はエラーとなります。                                                                   |
|     |             | 当社営業日以外はエラーとなります。                                                                |

| No. | 入力項目             | 説 明                                  |
|-----|------------------|--------------------------------------|
|     |                  | 自主検査実施年月日を西暦半角数字で入力します。              |
|     |                  | 例) 2017年4月1日 → 20170401              |
| 11  | <br> <br>  実施在日日 |                                      |
|     |                  | <入力項目チェック>                           |
|     |                  | 半角数字以外はエラー(日付として妥当であること)、未来日付はエラーと   |
|     |                  | なります。                                |
|     |                  | 検査者氏名を全角文字で入力します。                    |
| 12  | <br>  検査者氏名      |                                      |
|     |                  | <入力項目チェック>                           |
|     |                  | 全角文字以外はエラーとなります。                     |
| 13  | 主任電気工事士確認        | 主任電気工事士が検査結果を確認済の場合、チェックします。         |
|     |                  | お申込み内容の変更有無について選択します。                |
| 14  | 竣上庙時中込内谷の変更      |                                      |
|     |                  | 全回路および分岐回路ごとの絶縁抵抗値を入力します。            |
|     |                  | L − L 」は電線相互間、「 L − E 」は電線対地間を入力します。 |
|     | 絶縁抵抗測定結果         |                                      |
| 15  |                  |                                      |
|     | L – E            |                                      |
|     |                  |                                      |
|     |                  | 〒月数子以外によしてこなります。<br>○ 種類             |
|     |                  | ○住規 種物を選択します                         |
|     |                  |                                      |
|     |                  | ○接地方式                                |
|     |                  | 接地方式を選択します。                          |
|     |                  |                                      |
|     |                  | ○接地場所                                |
| 16  | 接地抵抗測定結果         | 接地場所を全角文字で入力します。                     |
|     |                  | <入力項目チェック>                           |
|     |                  | 全角文字以外はエラーとなります。                     |
|     |                  |                                      |
|     |                  | ○測定値                                 |
|     |                  | 測定値を半角数字で入力します。                      |
|     |                  | <入力項目チェック>                           |
|     |                  | 半角数字以外はエラーとなります。                     |

# (2) ボタンの処理内容

| No. | ボタン名          | 処理内容                                |
|-----|---------------|-------------------------------------|
|     | 「カレンダー表示」 ボタン | カレンダーを表示し、選択された年月日を登録します。           |
|     | (工事着工年月日、竣工年  | 尚、カレンダーの初期表示は現在の年月日を選択した状態で表示し、未来11 |
| (I) | 月日、接続供給開始希望   | ヶ月の表示が可能です。                         |
|     | 年月日、実施年月日)    |                                     |
| 2   | 「前頁」 ボタン      | 前頁に画面が切替ります。                        |
| 3   | 「次頁」ボタン       | 次頁に画面が切替ります。                        |
| 4   | 「戻る」ボタン       | 直前の画面へ連携します。                        |
| 5   | 「次へ」ボタン       | 竣工届(自主検査結果)画面へ連携します。                |

| エラーメッセージ                                   | チェック内容                                                                                                    |
|--------------------------------------------|----------------------------------------------------------------------------------------------------|
|                                            | 主任電気工事士の免状種類と免状番号が下記のパターン以外はエラーとな                                                                                                    |
|                                            | ります。                                                                                                    |
|                                            | パ 第 第 第  <br>  夕 1 2                                                                                                    |
| 主任電気工事十氏名の免状番号を                            |                                                                                                    |
| 入力してください                                   |                                                                                                    |
|                                            | 1 0 0                                                                                                    |
|                                            | 2 – O                                                                                                    |
|                                            |                                                                                                    |
|                                            |                                                                                                    |
| 作業者氏名?と免状番号を正しく                            |                                                                                                    |
| 入力してください                                   |                                                                                                    |
|                                            | ン   氏   号                                                                                                    |
|                                            |                                                                                                    |
| 作業者氏名3と免状番号を正しく                            |                                                                                                    |
|                                            | │ <u>└ <sup>─</sup>  │                                   </u>                                                                                                    |
| 接続供給開始希望年月日(自)・(至)                         | 接続供給開始希望年月日(自) > 接続供給開始希望年月日(至)の場合                                                                                                    |
| を正しく入力してください                               | はエラーとなります。                                                                                                    |
|                                            | 絶縁抵抗測定結果の組み合わせが下記のパターン以外はエラーとなります。                                                                                                    |
|                                            | パ 設 測   2011 - 2011 - 2011 |
| <br>  絶縁抵抗を正しく入力してくださ                      | 場   値<br>  ン   所                                                                                                    |
| い<br>い                                     |                                                                                                    |
|                                            |                                                                                                    |
|                                            | │                                                                                                    |
|                                            | 接地抵抗測定結果の組み合わせが下記のパターン以外はエラーとなります。                                                                                                    |
|                                            | パ 種 接 設 測                                                                                                    |
|                                            | ダ 類   地   直   正<br>      方   場   値<br>      1   1   1   1   1   1   1   1   1                                                                                                    |
|                                            |                                                                                                    |
|                                            |                                                                                                    |
|                                            |                                                                                                    |
|                                            | ▶ 凡例: ○]・・・人力あり  -]・・・人力なし                                                                                                    |
| □ □ 土 恢 旦 ロ か 咳 ⊥ ロ よ ワ 則 ご 9 か<br>よろしいですか | 竣工年月日 > 自主検査実施年月日 の場合は警告エラーとなります。                                                                                                    |

| エラーメッセージ                                                            | チェック内容                                                                                                    |
|---------------------------------------------------------------------|----------------------------------------------------------------------------------------------------|
| どちらか1つを選択してください                                                     | お客さまへの受渡し確認が「済」・「未済」の両方が選択されている場合はエ<br>ラーとなります。<br>お客さまへの工事内容説明および署名確認が「済」・「未済」の両方が選択さ<br>れている場合はエラーとなります。   |
| 接続供給開始希望日が当社営業日<br>ではありません                                          | 接続供給開始希望日が当社営業日以外の場合はエラーとなります。                                                                               |
| 接続供給開始希望日まで7営業日<br>未満のため、接続供給が間に合わな<br>い場合があります                     | 接続供給開始希望日のチェック(申込訂正の場合と竣工画面は警告)<br>申込年月日+7営業日(申込年月日が営業日でない場合は、申込年月日の翌<br>営業日+7営業日)を確保できていない場合、警告メッセージを表示します。 |
| 接続供給開始希望日まで 7 営業日<br>未満のため、入力できません                                  | 接続供給開始希望日のチェック(新規申込の場合、エラー)<br>申込年月日+7営業日(申込年月日が営業日でない場合は、申込年月日の翌<br>営業日+7営業日)を確保できていない場合、エラーとなります。          |
| 接続供給開始年月日の(自)・(至)<br>が3営業日以下となっております。<br>ご希望の日程で送電ができない場<br>合があります。 |                                                                                                    |

# 9. 自主検査結果(街路灯一括)画面

☆画面の概要

工事完了時に自主検査結果を入力していただく画面です。

ブラウザの「戻る」「進む」「更新」ボタンは使用しないでください。正常に処理が行われない場合があります。

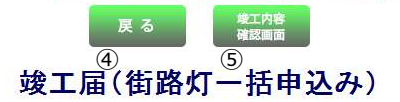

自主検査結果(黒実者への引渡し前に電気設備の技術基準に沿った設備であることを以下のとおり確認いたしました。) 

| +6本语口     | 19×100               | 検査結果     |   |
|-----------|----------------------|----------|---|
| 17月月日     | 1×11/14              | -1500.00 | 1 |
| 絶縁(配線)    | ① 回路の絶縁抵抗は十分か        |          |   |
| 絶縁(電気機器)  | ② 電気機器の絶縁は十分か        |          | 1 |
|           | ③ 使用電線は適切か           |          |   |
|           | ④ 配線方法は適切か           |          |   |
| 配電設備      | ⑤ 充電部が露出していないか       |          |   |
|           | ⑥ 電線と他物の離隔は十分か       |          |   |
|           | ⑦ ラス・トタン貫通部の保護は十分か   |          |   |
| コード配線     | ⑧ 屋内配線にコードを使用していないか  |          |   |
|           | ⑨ 必要箇所に漏電遮断器を取付けてあるか |          |   |
|           | ⑩ 漏電遮断器の動作確認はよいか     |          |   |
| 配線器具(材料)  | ① 漏電遮断器の取付けは適正か      |          |   |
|           | 🔞 モーターの保護装置は適切か      |          |   |
|           | ③ 開閉器の容量、取付方法は適切か    |          |   |
|           | @ 充電部が露出していないか       |          |   |
| 配線器具(その他) | 15 器具は破損していないか       |          |   |
|           | 18 器具は正しく取付けられているか   |          |   |
| ****      | 1 接地は取付けてあるか         |          |   |
| 接地上争      | 13 接地抵抗値は適切か         |          |   |
| その他       | ③ 引込小柱の施設は適切か        |          |   |
| 端子締付      | ◎ 開閉器類の端子の締付けはよいか    |          |   |

| <b>※</b> 2 | 1件目以降登録       | する場合、「次頁」ボタンを押下し                   | てください。     | 最大60 | 件まで登 | 録でき  | ます。)                |            |   |      |   |   |   |   |   |   |            |   |   |     | 1/1  | 1 頁 |
|------------|---------------|------------------------------------|------------|------|------|------|---------------------|------------|---|------|---|---|---|---|---|---|------------|---|---|-----|------|-----|
| NI-        | No 本受付番号 需要者名 | 声声主々(カナ)                           | 検査結果       |      |      |      |                     |            |   |      |   |   |   |   |   |   |            |   |   |     |      |     |
| INO        | 4 文 日 世 う     | 而女有七(刀/)                           | 0          | 2    | 3    | 0    | 6                   | 6          | 0 | 8    | 9 | 0 | 0 | Ø | Ø | 0 | ø          | ø | 0 | 0   | 0    | 0   |
| 1          |               | アアア                                |            |      | -    |      |                     |            |   |      |   |   |   |   |   |   |            |   |   |     |      |     |
|            |               |                                    |            |      |      |      | 2                   | a 0        |   | 0    |   |   |   |   |   |   | 3 <u>8</u> |   |   | 5.7 | - 21 |     |
|            |               |                                    |            |      |      |      |                     |            |   |      |   |   |   |   |   |   |            |   |   |     |      |     |
| 施          | 工証明書          | 読お客さま電気                            | 設備図        | 面関   | 連    |      |                     |            |   |      |   |   |   |   |   |   |            |   |   | (2) | (3   | )   |
|            | お客さまへの受け      | 周山はお済みでしょうか。                       | e see fina |      |      |      |                     | 谙          | 1 | 未溶   |   |   |   |   |   |   |            |   |   |     |      |     |
|            | お客さまに工事       | へのないかい こうはらい 。<br>内容を説明し、署名丸いただいてま | すでしょうと     | n.   |      |      | 2                   | ///<br>/ 注 | 1 | 二 未済 |   |   |   |   |   |   |            |   |   |     |      |     |
|            |               | 竣工に                                | 関するご連      | 絡事項  | があれに | E入力( | , TKE               | 511.       |   |      |   |   |   |   |   |   |            |   |   |     |      |     |
| -          | 1             |                                    |            |      |      |      |                     |            |   |      |   |   |   | 1 |   |   |            |   |   |     |      |     |
| 3          |               |                                    |            |      |      |      |                     |            |   |      |   |   |   |   |   |   |            |   |   |     |      |     |
|            |               |                                    |            |      |      |      |                     |            |   |      |   |   |   |   |   |   |            |   |   |     |      |     |
|            |               |                                    |            |      |      |      |                     |            |   |      |   |   |   |   |   |   |            |   |   |     |      |     |
| -          |               |                                    |            |      | _    | -    |                     |            |   |      |   |   |   |   |   |   |            |   |   |     |      |     |
|            |               |                                    |            | 戻る   |      | 8    | <u>建工内容</u><br>會認画面 |            |   |      |   |   |   |   |   |   |            |   |   |     |      |     |

| No. | 入力項目                   | 説明                                                                                                    |
|-----|------------------------|----------------------------------------------------------------------------------------------------|
| 1   | 検査項目                   | 各検査項目すべての項目について「良」・「無」の選択をします。                                                                                                    |
| 2   | 施工証明書兼お客さま<br>電気設備図面関連 | <ul> <li>○需要者(お客さま)への受渡し確認</li> <li>需要者(お客さま)へ「施工証明書兼お客さま電気設備図面」の受渡しが完<br/>了しているか選択します。</li> <li>○需要者(お客さま)への工事内容説明および署名確認</li> <li>需要者(お客さま)へ「施工証明書兼お客さま電気設備図面」の工事内容の<br/>説明および署名が完了しているか選択します。</li> </ul>             |
| 3   | 竣工に関する連絡事項             | <ul> <li> 竣工に関する連絡事項があれば入力します。 </li> <li> 〈入力項目チェック〉 全角文字以外はエラーとなります。 入力文字数が200文字を超える場合はエラーとなります。 </li> <li> ※連絡事項の入力例 例1:○月○日立会いのうえ、接続供給工事を依頼します。 例2:引込線は、接続のみを依頼します。 例3:不在で接続供給工事する時の停電については、施主さまに了解を得ています。</li></ul> |

# (2) ボタンの処理内容

| No. | ボタン名         | 処理内容                           |
|-----|--------------|--------------------------------|
| 1   | 「一括登録」ボタン    | 入力した検査結果を最大20件一括して入力することができます。 |
| 2   | 「前頁」 ボタン     | 前頁に画面が切替ります。                   |
| 3   | 「次頁」ボタン      | 次頁に画面が切替ります。                   |
| 4   | 「戻る」ボタン      | 直前の画面へ連携します。                   |
| Ē   | 「竣工内容確認画面」ボタ | 竣工内容確認画面へ連携します。                |
| 3   | ン            |                                |

| エラーメッセージ           | チェック内容                              |
|--------------------|-------------------------------------|
| 全ての検査項目を確認してくださ    | 冬検査項目がすべてチェックされていない場合はエラーとなります。     |
| 61                 |                                     |
| 200文字までの全角文字で入力    | 「竣工に関する連絡事項」欄の総入力文字数が200文字を超えている場合  |
| してください             | はエラーとなります。                          |
|                    | お客さまへの受渡し確認が「済」・「未済」の両方が選択されている場合はエ |
| ビセトか 1 つを選切し アノゼナい | ラーとなります。                            |
| とううが1 フを選択してくたさい   | お客さまへの工事内容説明および署名確認が「済」・「未済」の両方が選択さ |
|                    | れている場合はエラーとなります。                    |

# 10. 竣工届確認(街路灯一括)画面

☆画面の概要

竣工届の申込内容を確認していただく画面です。

| 担当営業所                       | 姫路営業所              |           |        | 2    | 実施年月日            | 2016/05/16        | _   |  |  |
|-----------------------------|--------------------|-----------|--------|------|------------------|-------------------|-----|--|--|
| 代表申込書番号                     | 81-136164          |           |        |      | 検査者氏名            | タクソウ              |     |  |  |
| 工事申込内容                      | 新築                 |           |        | 自主   | 主任電気工事士確認        | 済                 |     |  |  |
| 需要者名(カナ)                    |                    |           |        | 上検   | 竣工届出時<br>申込内図の亦更 | 無                 |     |  |  |
| 他上担当者氏名                     | 9000<br>0010/05/10 |           |        | 査    | 条領別灯             |                   | _   |  |  |
| 上争右上午月日<br>##丁午日日           | 2016/05/16         | 016/05/16 |        |      | 測定結果             | 測定結果確認            |     |  |  |
| 岐上午月日<br>接続供給開始<br>希望年月日(白) | 2016/05/16         | )5/17     |        |      |                  | (1)<br>検査結果確認     |     |  |  |
| 接続供給開始<br>希望年月日(至)          | 2016/05/17         |           |        |      | 作用施木             | (2)               | (2) |  |  |
|                             |                    | 第1種       | 010001 | 22   | 施工証明書兼お客さま       | お客さまへの受渡し         |     |  |  |
| 王仕電気上争士氏名                   | 新木一郎               | 第2種       | 020002 | 10   | 電気設備関連           | お客さまへの工事内容の説明、ご署名 | H   |  |  |
| 作業者氏名1                      | 鈴木二郎               | 免状番号      | 030001 | in . |                  |                   |     |  |  |
| 作業者氏名2                      |                    | 免状番号      |        |      |                  |                   |     |  |  |
| 作業者氏名3                      |                    | 免状番号      |        |      |                  |                   |     |  |  |
| 図面を別途送<br>場合は選択して           | けされる<br>てください      | 画像ファイル    |        |      |                  |                   |     |  |  |

| No. | 入力項目    | 説明                                                    |
|-----|---------|-------------------------------------------------------|
| 1   | 図面の送付方法 | 図面の送付方法を選択します。<br>・画像ファイル<br>画像ファイルで図面を送付する場合チェックします。 |

# (2) ボタンの処理内容

| No. | ボタン名       | 処理内容                                        |
|-----|------------|---------------------------------------------|
| 1   | 測定結果確認     | 絶縁抵抗測定結果の入力内容を表示します。                        |
| 2   | 検査結果確認     | 自主検査結果の入力内容を表示します。                          |
| 3   | 「竣工届画面」ボタン | 申込内容に訂正がある場合は「竣工届画面」 ボタンを押して内容の訂正を行い<br>ます。 |
| 4   | 「戻る」ボタン    | 直前の画面へ連携します。                                |
| 5   | 「送信」ボタン    | 送信を行うことで当社へ竣工届が完了します。                       |

| エラーメッセージ              | チェック内容                                                                                 |
|-----------------------|----------------------------------------------------------------------------------------|
| 図面送付方法をチェックしてくだ<br>さい | 「立面図」または「単線結線図」の選択で(電灯・電力)のいずれかが「別<br>紙参照」を選択している場合、図面の送付方法がチェックされていない場合<br>はエラーとなります。 |

# 11. 画像ファイル送信画面

入力内容確認画面や竣工届確認画面で『画像ファイル』をチェックした場合、

当画面で送付する画像を選択し、インターネット受付申込データと合わせて送信します。

|   | 画像ファイル送信                                                                                       |                                                                          |                                                                                                    |                                                                     |                                                              |                       |                  |                                                           |  |
|---|------------------------------------------------------------------------------------------------|--------------------------------------------------------------------------|----------------------------------------------------------------------------------------------------|---------------------------------------------------------------------|--------------------------------------------------------------|-----------------------|------------------|-----------------------------------------------------------|--|
|   | 「参照」ボタンを押して、添付する画像ファイルの選択をお願い致します。<br>画像ファイル選択後、「送信」ボタンを押してください。<br>※申込種別毎の必要な提出書類は下回をご確認ください。 |                                                                          |                                                                                                    |                                                                     |                                                              |                       |                  |                                                           |  |
|   |                                                                                                |                                                                          |                                                                                                    | 申込種                                                                 | 別毎の必要な条件                                                     |                       |                  |                                                           |  |
|   |                                                                                                |                                                                          | 新設                                                                                                    |                                                                     |                                                              |                       |                  |                                                           |  |
|   | 必要な添付書類                                                                                        | <ol> <li>一構内<br/>に複数要<br/>場所がある場<br/>合(二世帯<br/>住宅、集合<br/>住宅等)</li> </ol> | <ul> <li>②:NTT</li> <li>や当社柱へ</li> <li>共架申請されている場合</li> <li>(例:街路</li> <li>(例:街路</li> <li>が、防犯カメ</li> <li>う、CATV</li> <li>等)</li> </ul> | <ol> <li>②:需要場<br/>所についての<br/>特別措置適<br/>用を希望され<br/>ている場合</li> </ol> | <ol> <li>②、③以外の<br/>お申込み(単独<br/>常時新設・臨時<br/>新設など)</li> </ol> | 増設,減設<br>契約種別変更       | 引込位置変更<br>計器位置変更 | 補定説明                                                      |  |
|   | 引込付近回                                                                                          | 0                                                                        | 0                                                                                                    | 0                                                                   | 0                                                            | △<br>引込ルートを<br>変更する場合 | 0                | 本システム申請時に<br>需要場所住所の特<br>定した地図で引込付<br>近図を作成をされな<br>かったもの  |  |
|   | 単線結線図                                                                                          | 0                                                                        | 0                                                                                                    | 0                                                                   | 0                                                            | 0                     | 0                | 本システム申請時に<br>該当する単線結線<br>図がなく、「別途作成<br>し提出する」を選択さ<br>れたもの |  |
|   | 平面図                                                                                            | 0                                                                        | -                                                                                                    | 0                                                                   | -                                                            | -                     | -                | -                                                         |  |
|   | 共架承諾書                                                                                          | -                                                                        | 0                                                                                                    | -                                                                   | -                                                            | -                     |                  | -                                                         |  |
|   | 特例需要場所<br>適用確認書                                                                                | -                                                                        | -                                                                                                    | 0                                                                   | -                                                            | -                     | -                | -                                                         |  |
|   | 【留意事項】〇以外                                                                                      | のお申込みにお                                                                  | らいても、別に                                                                                                    | 提出をお願いす                                                             | 「るケースがござい」                                                   | ますので、予めこ              | 了承下さい。           |                                                           |  |
| 1 | 引込付近回                                                                                          | 送配電テン                                                                    | 、<br>ト用.png                                                                                                    | 参照                                                                  | その他                                                          | 資料                    |                  | 参照                                                        |  |
|   | 単線結線図                                                                                          |                                                                          |                                                                                                    | 参照                                                                  |                                                              |                       |                  | 参照                                                        |  |
|   | 平面図                                                                                            |                                                                          |                                                                                                    | 参照                                                                  |                                                              |                       |                  | 参照                                                        |  |
|   | 共架承諾書                                                                                          |                                                                          |                                                                                                    | 参照                                                                  |                                                              |                       |                  | 参照                                                        |  |
|   | 特例区域適用確認書                                                                                      | æ7                                                                       |                                                                                                    | 参照                                                                  |                                                              |                       |                  | 参照                                                        |  |
|   |                                                                                                |                                                                          |                                                                                                    | 2 🔀 1                                                               | =                                                            |                       |                  |                                                           |  |

| No. | 入力項目    | 説明                                                       |
|-----|---------|----------------------------------------------------------|
|     |         | 画像ファイルを添付する場合は、参照ボタンから電子ファイルを貼付します。                      |
| 1   | 画像ファイル名 | ※添付できるファイル形式は、「bmp」「jpg」「pdf」「dxf」「xls」「xlsx」「gif」「png」。 |
|     |         | ※ファイルの容量は、1ファイルあたり最大で10MB までです。                          |

# (2) ボタンの処理内容

| No. | ボタン名 | 処理内容                                |
|-----|------|-------------------------------------|
| 1   | 参照   | ファイル選択用の画面が表示されますので送信したいファイルを選択します。 |
|     |      | ※一度に10ファイルまで送信していただくことができます。        |
| 2   | 送信   | 選択されたファイルを送信します。                    |
|     |      |                                     |
|     |      |                                     |
|     |      | 元」しました」画面が表示されます。                   |
|     |      | ファイル送信に失敗した場合は、「画像ファイルの送信に失敗しました」画  |
|     |      | 面を表示しますので、再度画像ファイルを送信します。           |

| エラーメッセージ                                             | チェック内容                                                                                     |
|------------------------------------------------------|--------------------------------------------------------------------------------------------|
| ファイル名を入力してください                                       | ひとつも画像ファイルを添付していない場合はエラーとなります。                                                             |
| 適切なファイル拡張子でファイ<br>ルを作成してください                         | 画像ファイルの形式が「bmp」「jpg」「pdf」「dxf」「xls」「xlsx」「gif」<br>「png」形式以外の場合は弊社で取り扱いできませんのでエラーとな<br>ります。 |
| 添付のファイル名が長いため送<br>信できません。ファイル名を短                     | ファイル名が60文字を超える画像ファイルが選択されている場合<br>はエラーとなります。                                               |
| くしてください                                              | ※拡張子を含んだ文字数になりますのでご注意ください。                                                                 |
| 受付可能データ量を超えました。<br>お手数ですが容量を圧縮の上、再<br>度ファイルを作成してください | 画像ファイルの容量が1ファイルあたり10MBを超過した場合は<br>エラーとなります。                                                |
| 正しい画像ファイルが添付され<br>ていません。ファイルを再確認の<br>上添付してください       | 画像ファイルの容量が0КВのものがある場合はエラーとなります。                                                            |

#### 12. 竣工届確認(各街路灯検査結果)画面

☆画面の概要

竣工届の「自主検査結果」の申込内容を確認していただく画面です。

3 MCる

# 竣工届(各街路灯測定結果)

|    | 絕縁抵抗測定結果 接地抵抗测定               |         |          |          |          |       |    |
|----|-------------------------------|---------|----------|----------|----------|-------|----|
| No | 名(カナ) 電柱番号 全回路(測定値) 種類 接地方式 排 | 電柱番号    | 需要者名(力ナ) | 需要者名(漢字) | <u>묵</u> | 本受付番号 | No |
|    |                               |         |          |          |          |       |    |
| 1  | ッチヤマ001 0 0 A種 機器個別接地         | ୬チヤマ001 | アアア      | あ        | ああま      |       | 1  |
|    |                               |         |          |          |          |       |    |
|    | 10 mi                         |         |          |          |          |       |    |
|    |                               |         | _        |          |          |       |    |
|    | NU C3                         | 閉じる     |          |          |          |       |    |
|    |                               |         | 1        |          |          |       |    |
|    | 18UZ (2)                      | 間じる     | _        |          |          |       |    |

# (1)入力項目の説明

入力項目はありません。

# (2) ボタンの処理内容

| No. | ボタン名      | 処理内容           |
|-----|-----------|----------------|
| 1   | 「次頁」 ボタン  | 次頁に画面が切替ります。   |
| 2   | 「前頁」 ボタン  | 前頁に画面が切替ります。   |
| 3   | 「閉じる」 ボタン | 表示している画面を閉じます。 |

(3) エラーチェック

エラーチェックはありません。

#### 13. 竣工届確認(各街路灯測定結果) 画面

☆画面の概要

竣工届の「接地抵抗測定結果」の申込内容を確認していただく画面です。

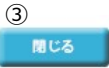

# 竣工届(各街路灯検査結果)

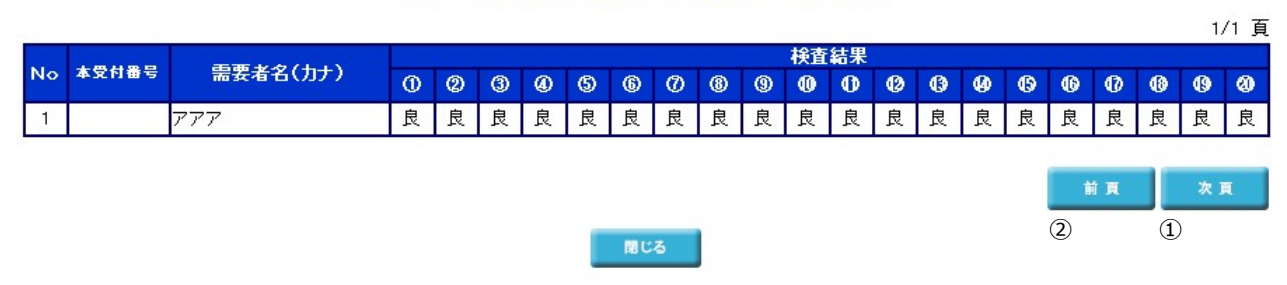

### (1)入力項目の説明

入力項目はありません。

#### (2) ボタンの処理内容

| No. | ボタン名      | 処理内容           |
|-----|-----------|----------------|
| 1   | 「次頁」 ボタン  | 次頁に画面が切替ります。   |
| 2   | 「前頁」 ボタン  | 前頁に画面が切替ります。   |
| 3   | 「閉じる」 ボタン | 表示している画面を閉じます。 |

## (3) エラーチェック

エラーチェックはありません。